# Manual técnico

## Omron NX1P2 y TBEN-S1-8DXP Comunicación en Ethernet IP

ELION, S.A. Farell, 5 - 08014 Barcelona Tel. 932 982 000 elion@elion.es - www.elion.es

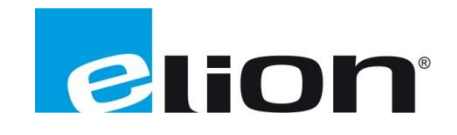

#### Presentación

El objetivo de esta guía es mostrar la configuración de un PLC NX1P2 de Omron y de un módulo TBEN-S1-8DXP de Turck, en comunicación Ethernet IP

Para ello usaremos lo siguiente:

- Software:
  - Turck Service Tool (Herramienta de configuración IP y Webserve de Turck).k
  - Sysmac Studio (Software de entorno de desarrollo de Omron).
  - Network Configurator (Software configurador de Redes Ethernet IP de Omron).
- Hardware:
  - o PLC NX1P2 de Omron
  - Módulo I/O TBEN-S1\_8DXP de Turck

#### Elion, S.A. Guía de Comunicación Ethernet IP entre un PLC Omron NX1P2 y un módulo Tutck TBEN-S1-8DXP

Páginas 2 de 31

### 1-Configuración TBEN-S1-8DXP

Configuración del módulo TBEN-S1-8DXP de Turck con la herramienta Turck Service Tool.

## 2-Configuración de la Red Ethernet IP

Configuración de la Red Ethernet Ip con el software Network Configurator de Omron.

## 3-Configuración del PLC NX1P2 de Omron

Generación configuración y del PLC Omron NX1P2 con el software Sysmac Studio de Omron.

#### Elion, S.A. Guía de Comunicación Ethernet IP entre un PLC Omron NX1P2 y un módulo Tutck TBEN-S1-8DXP

Páginas 3 de 31

### 1- Configuración TBEN-S1-8DXP

Asignaremos la dirección IP del módulo como 192.168.250.25

Configuración de la dirección IP del módulo con la Herramienta Turck Service Tool.

|          |                                                                                          |                  |            | Luien        | et Driver    |             |                  |         |         |          |   |
|----------|------------------------------------------------------------------------------------------|------------------|------------|--------------|--------------|-------------|------------------|---------|---------|----------|---|
| 💻 To     | urck Service Tool, Vers. 3                                                               | .0.1             |            |              |              |             |                  |         |         | - 0      | х |
|          | Your Global Automation Partner TURCK                                                     |                  |            |              |              |             |                  |         |         |          |   |
| Search   | Change (F2)                                                                              | Wink (F3) Action | ns (F4)    | Doard Langua | age Expert v | view OFF CI | <b>X</b><br>lose |         |         |          |   |
| No.      | MAC address                                                                              | Name             | IP address | Netmask      | Gateway      | Mode        | Device           | Version | Adapter | Protocol |   |
|          |                                                                                          |                  |            |              |              |             |                  |         |         |          |   |
|          |                                                                                          |                  |            |              |              |             |                  |         |         |          |   |
|          |                                                                                          |                  |            |              |              |             |                  |         |         |          |   |
|          |                                                                                          |                  |            |              |              |             |                  |         |         |          |   |
|          |                                                                                          |                  |            |              |              |             |                  |         |         |          |   |
| lt is no | t is not possible to search for Profinet devices, because WinPcap could not be detected. |                  |            |              |              |             |                  |         |         |          |   |

Para configurar el módulo TBEN-S1-8DXP, ejecutamos la aplicación Turck Service Tool

A continuación, pulsamos la etiqueta Search, y detectamos el módulo al que queremos cambiar la dirección IP.

|            |                         |          |                        | Etherne       | t Driver       |          |              |         |                 |          |      |
|------------|-------------------------|----------|------------------------|---------------|----------------|----------|--------------|---------|-----------------|----------|------|
| 💻 Turck    | c Service Tool, Vers. 3 | .0.1     |                        |               |                |          |              |         | -               | - 🗆      | ×    |
| Yc         | our Global Aut          | tomation | Partner                | ] . EN        | - Current vice |          |              | -       | UR              | Ch       | K a  |
| No.        | MAC address             | Name     | IP address             | Netmask       | Gateway        | Mode     | Device       | Version | Adapter         | Protocol |      |
| <b>-</b> 1 | 00:07:46:17:3C:75       |          | <u>192.168.250.254</u> | 255.255.255.0 | 192.168.250.1  | PGM_DHCP | TBEN-S1-8DXP | 3.1.4.0 | 192.168.250.220 | Turck    | i in |
|            |                         |          |                        |               |                |          |              |         |                 |          |      |
|            |                         |          |                        |               |                |          |              |         |                 |          |      |
|            |                         |          |                        |               |                |          |              |         |                 |          |      |
|            |                         |          |                        |               |                |          |              |         |                 |          | anr  |
|            |                         |          |                        |               |                |          |              |         |                 |          |      |
| Found 1 D  | )evice.                 |          |                        |               |                |          |              |         |                 |          |      |
|            |                         |          | J.                     | S.            |                |          |              |         |                 |          | 5    |

Marcamos el campo del módulo detectado y pulsamos la etiqueta Change, y configuramos el módulo con la dirección correspondiente a nuestro proyecto.

| Turck            | Service Tool, Vers. 3                                                   | .0.1         |                                                            | Change device co Device name:                        | . – 🗆                        | × |                    |                    | -                          | - 🗆               | ×   |
|------------------|-------------------------------------------------------------------------|--------------|------------------------------------------------------------|------------------------------------------------------|------------------------------|---|--------------------|--------------------|----------------------------|-------------------|-----|
| Yo<br>Q          | our Global Aut                                                          | comation     | Partner<br>绞고 [[                                           | IP configuration<br>MAC address<br>00:07:46:17:3C:75 | IP address<br>192.168.250.25 |   |                    |                    | UR                         | CH                | C   |
| Search (I<br>No. | F5)         Change (F2)           MAC address         00:07:46:17:3C:75 | Wink (F3) Ad | ctions (F4) Clipbo<br>IP address<br><u>192.168.250.254</u> | Netmask<br>255.255.255.0<br>Set IP configuration     | Gateway<br>192.168.250.1     |   | vice<br>EN-S1-8DXP | Version<br>3.1.4.0 | Adapter<br>192.168.250.220 | Protocol<br>Turck |     |
|                  |                                                                         |              |                                                            | Status messages:                                     |                              |   |                    |                    |                            |                   |     |
| Found 1 D        | evice.                                                                  |              |                                                            | Set in device                                        | Cancel                       |   |                    |                    |                            |                   | .:: |

Cambiamos la dirección a 192.168.250.25, que es la que necesitamos para nuestro proyecto y pulsamos el botón Set in device.

| Turck     | Service Tool Vers. 3. | 0.1           |                       |                           |               |           |              |         |                 | - □      | × |
|-----------|-----------------------|---------------|-----------------------|---------------------------|---------------|-----------|--------------|---------|-----------------|----------|---|
| - diana   |                       |               |                       |                           |               |           |              |         |                 | _        | ~ |
| Yc        | our Global Aut        | omation       | Partner               |                           |               |           |              |         | UR              | Сн       | K |
| Search (I | F5) Change (F2)       | Wink (F3) Act | tions (F4)            | <b>EN</b><br>oard Languag | e Expert view | OFF Close |              |         |                 |          |   |
| No.       | MAC address           | Name          | IP address            | Netmask                   | Gateway       | Mode      | Device       | Version | Adapter         | Protocol |   |
| - 1       | 00:07:46:17:3C:75     |               | <u>192.168.250.25</u> | 255.255.255.0             | 192.168.250.1 | PGM_DHCP  | TBEN-S1-8DXP | 3.1.4.0 | 192.168.250.220 | Turck    |   |
|           |                       |               |                       |                           |               |           |              |         |                 |          |   |
|           |                       |               |                       |                           |               |           |              |         |                 |          |   |
|           |                       |               |                       |                           |               |           |              |         |                 |          |   |
|           |                       |               |                       |                           |               |           |              |         |                 |          |   |
|           |                       |               |                       |                           |               |           |              |         |                 |          |   |
|           |                       |               |                       |                           |               |           |              |         |                 |          |   |
| -         |                       |               |                       |                           |               |           |              |         |                 |          |   |
| Found 1 D | evice.                |               |                       |                           |               |           |              |         |                 |          |   |

Nos aparecerá el campo de nuestro dispositivo con la dirección IP ya asignada.

| TUTCK-PS   | outk Referencia       | s_Ca        | verde                 | 700 IV        | insubishi LVD | -E0111220    | Sarety       | Gemu    | Beijer          | 080      | 0/01 |   |
|------------|-----------------------|-------------|-----------------------|---------------|---------------|--------------|--------------|---------|-----------------|----------|------|---|
| 🔫 Turck    | Service Tool, Vers. 3 | .0.1        |                       |               |               |              |              |         |                 | - 0      | ×    |   |
| Yo         | ur Global Aut         | omation     | Partner               |               |               |              |              | -       | UR              | СК       | K    |   |
| Search (F  | 5) Change (F2)        | Wink (F3) A | ctions (F4)           | Doard Langua  | ge Expert vie | ew OFF Close |              |         |                 |          |      |   |
| No.        | MAC address           | Name        | IP address            | Netmask       | Gateway       | Mode         | Device       | Version | Adapter         | Protocol |      |   |
| - 1        | 00:07:46:17:3C:75     |             | <u>192.168.250.25</u> | 255.255.255.0 | 192.168.250.1 | PGM_DHCP     | TBEN-S1-8DXP | 3.1.4.0 | 192.168.250.220 | Turck    |      |   |
|            |                       |             |                       |               |               |              |              |         |                 |          |      |   |
|            |                       |             |                       |               |               |              |              |         |                 |          |      |   |
|            |                       |             |                       |               |               |              |              |         |                 |          |      |   |
|            |                       |             |                       |               |               |              |              |         |                 |          |      |   |
|            |                       |             |                       |               |               |              |              |         |                 |          |      |   |
|            |                       |             |                       |               |               |              |              |         |                 |          |      |   |
|            |                       |             |                       |               |               |              |              |         |                 |          |      | R |
| Found 1 De | vice.                 |             |                       |               |               |              |              |         |                 |          | .:   |   |
|            |                       |             |                       |               |               |              |              | -       |                 |          |      |   |

A continuación, haremos doble Click sobre la dirección IP y accederemos al Webserver del módulo.

| Station Configuration                                | +                                 |                                                        |                  |       |  |  |  |  |  |  |
|------------------------------------------------------|-----------------------------------|--------------------------------------------------------|------------------|-------|--|--|--|--|--|--|
|                                                      | +                                 |                                                        |                  |       |  |  |  |  |  |  |
| ← → C ① No es seguro                                 | 192.168.250.25/device_config.html |                                                        | B)               | \$    |  |  |  |  |  |  |
| TBEN-S1-8DXP<br>Embedded Website of TBEN-Sx Block I, | /O Module                         |                                                        |                  |       |  |  |  |  |  |  |
|                                                      |                                   |                                                        | admin@192.168.25 | 0.220 |  |  |  |  |  |  |
| Station Configuration >                              |                                   |                                                        | [Lo              | gout] |  |  |  |  |  |  |
| Station Information                                  |                                   |                                                        |                  |       |  |  |  |  |  |  |
| Station Diagnostics                                  | Protocols                         | 300015                                                 |                  |       |  |  |  |  |  |  |
| Ethernet Statistics                                  | Deactivate EtherNet/IP***         |                                                        |                  |       |  |  |  |  |  |  |
| EtherNet/IP <sup>™</sup> Memory Map                  | Deactivate Modbus TCP             |                                                        |                  |       |  |  |  |  |  |  |
| Modbus TCP Memory Map                                | Deactivate PROFINET               |                                                        |                  |       |  |  |  |  |  |  |
| Station Configuration                                | Deactivate Web Server             |                                                        |                  |       |  |  |  |  |  |  |
| Network Configuration                                |                                   |                                                        |                  |       |  |  |  |  |  |  |
| Change Admin Password                                | EtherNet/IP™ Configur             | EtherNet/IP™ Configuration                             |                  |       |  |  |  |  |  |  |
| Basic<br>Ionut Latch Ch0-7                           | Activate GW Control Word          | 2                                                      |                  |       |  |  |  |  |  |  |
| Ext. Func. Digital 0                                 | Activate GW Status Word           |                                                        |                  |       |  |  |  |  |  |  |
| Ext. Func. Digital 1                                 | Activate Ouick Connect            |                                                        |                  |       |  |  |  |  |  |  |
| Ext. Func. Digital 2<br>Ext. Func. Digital 3         |                                   | Auf                                                    |                  |       |  |  |  |  |  |  |
| Ext. Func. Digital 4                                 | PROFINET Configuration            |                                                        |                  |       |  |  |  |  |  |  |
| Ext. Func. Digital 5                                 | DEGEINET Station Name             |                                                        |                  |       |  |  |  |  |  |  |
| Ext. Func. Digital 7                                 | PROPINEL Station Name             | turck-cos3-pn-device                                   |                  |       |  |  |  |  |  |  |
|                                                      | Modbus Configuration              |                                                        |                  |       |  |  |  |  |  |  |
|                                                      |                                   |                                                        |                  |       |  |  |  |  |  |  |
|                                                      | NOTE: To disable the watchdog     | timer, enter 0. Also, the value is in milisecond (ms). |                  |       |  |  |  |  |  |  |
|                                                      | Watchdog Timer                    | 500                                                    |                  |       |  |  |  |  |  |  |
|                                                      | NOTE: To disable connection ti    | meout, enter 0. Also, the value is in second.          |                  |       |  |  |  |  |  |  |
|                                                      | Connection Timeout                | 0                                                      |                  |       |  |  |  |  |  |  |
|                                                      | Submit Reset                      |                                                        |                  |       |  |  |  |  |  |  |
|                                                      | Reboot Reset to Factor            | y Defaults                                             |                  |       |  |  |  |  |  |  |

Una vez en esta pantalla, accederemos al mapa de memoria usado para la conexión Ethernet IP.

| A Costar man to be                   |                                                                                        |              |                     |                                |                       |                |                  |
|--------------------------------------|----------------------------------------------------------------------------------------|--------------|---------------------|--------------------------------|-----------------------|----------------|------------------|
| ar Copiar Seleccionar 3 Gi           | ambiar tamaho<br># * Q Penceles 0 + 2 2 0 0 V<br>* * * * * * * * * * * * * * * * * * * | Editar Abrir |                     |                                |                       |                |                  |
| rtapapeles image                     | en Herramientas Formas C                                                               | olores       |                     |                                |                       |                |                  |
|                                      |                                                                                        |              |                     |                                |                       | -              | -                |
| Ethernet/IP - Memory Map             | × +                                                                                    |              |                     |                                |                       |                |                  |
| → C ① No es segu                     | uro   192.168.250.25/eip_memory_map.html                                               |              |                     |                                | 副 ☆                   | 0 0            | ) I O            |
| N-S1-8DXP                            |                                                                                        |              |                     |                                |                       |                |                  |
| edded Website of TBEN-Sx Bl          | lock I/O Module                                                                        |              |                     |                                |                       |                |                  |
|                                      |                                                                                        |              |                     |                                | admin@192.168.250.220 | Industri<br>Aj | Hal<br>Warnation |
| rNet/IP <sup>***</sup> Memory Map >  |                                                                                        |              |                     |                                | [Logout]              |                |                  |
| on Information                       |                                                                                        |              |                     |                                | -                     |                |                  |
| t Log                                |                                                                                        |              | Input Data Map   Ou | utput Data Map   Print Version |                       |                |                  |
| net Statistics<br>Net/IP™ Memory Map | Connection                                                                             |              | Assembly Instance   | Size (in words)                |                       |                |                  |
| ous TCP Memory Map                   | Input                                                                                  |              | 103                 | 10                             |                       |                |                  |
|                                      | Output                                                                                 |              | 104                 | 6                              | 1                     |                |                  |
| on Configuration                     |                                                                                        |              |                     |                                | 1                     |                |                  |
| ge Admin Password                    | EtherNet/IP™ Input Data Mapping                                                        |              |                     |                                |                       |                |                  |
| ¢                                    | Station Status Word (Input Data Mapping)                                               |              |                     |                                | 1                     |                |                  |
| it Latch Ch0-7                       | Description                                                                            |              |                     |                                |                       |                |                  |
| Func. Digital 1                      | Module Diagnostics Available                                                           | (            | ) (                 | 0 1                            |                       |                |                  |
| Func. Digital 2                      | Station Configuration Changed                                                          |              | 2                   | 3 1                            |                       |                |                  |
| Func. Digital 3                      | Overcurrent Isys                                                                       |              | o :                 | 5 1                            |                       |                |                  |
| Func. Digital 4                      | Overvoltage Field Supply V2                                                            |              | 0 (                 | 6 1                            |                       |                |                  |
| Func. Digital 5<br>Func. Digital 6   | Undervoltage Field Supply V2                                                           |              |                     | 7 1                            |                       |                |                  |
| Func. Digital 7                      | Overvoltage Field Supply V1                                                            |              | 0 1                 | 8 1                            |                       |                |                  |
|                                      | Undervoltage Field Supply V1                                                           |              | 9                   | 9 1                            |                       |                |                  |
|                                      | Modulebus Communication Lost                                                           |              | 10                  | 0 1                            |                       |                |                  |
|                                      | Modulebus Configuration Error                                                          |              | 1                   | 1 1                            |                       |                |                  |
|                                      | Force Mode Enabled                                                                     |              | 0 14                | 4 1                            |                       |                |                  |
|                                      | Basic (Input Data Mapping)                                                             |              |                     | 1                              |                       |                |                  |
|                                      | Description                                                                            | Word Offset  | Bit Offset          | Bit Length                     |                       |                |                  |
|                                      | Channel 0 - Input value                                                                | 1            | 1 (                 | 0 1                            |                       |                |                  |
|                                      | Channel 1 - Input value                                                                |              |                     | 1 1                            |                       |                |                  |
|                                      | Channel 2 - Input value                                                                |              | 1                   | 2 1                            |                       |                |                  |
|                                      | Channel 3 - Input value                                                                |              |                     | 3                              |                       |                |                  |
|                                      | Channel 4 - Input value                                                                |              |                     | 1                              |                       |                |                  |
|                                      | Channel 5 - Input value                                                                |              |                     | 4                              |                       |                |                  |
|                                      | Channel 7 - Input value                                                                |              |                     | 7                              | 1                     |                |                  |
|                                      | Chamber 7 - Input value                                                                |              | · · · · ·           | 1                              |                       |                |                  |
|                                      | Diagnostic (Input Data Mapping)                                                        |              |                     |                                |                       |                |                  |
|                                      | Diagnostic (Input Data Mapping)                                                        | Ward Offset  | Dit Officet         | Dit Length                     |                       |                |                  |

Una vez dentro, obtendremos los datos a usar en la comunicación con el PLC.

- Entrada. Número de instancia a usar y cantidad de palabras a intercambiar.
- Salida: Número de instancia a usar y cantidad de palabras a intercambiar.

Adicionalmente tenemos acceso a cada palabra de intercambio y la información que está disponible.

## 2- Configuración de la Red Ethernet IP

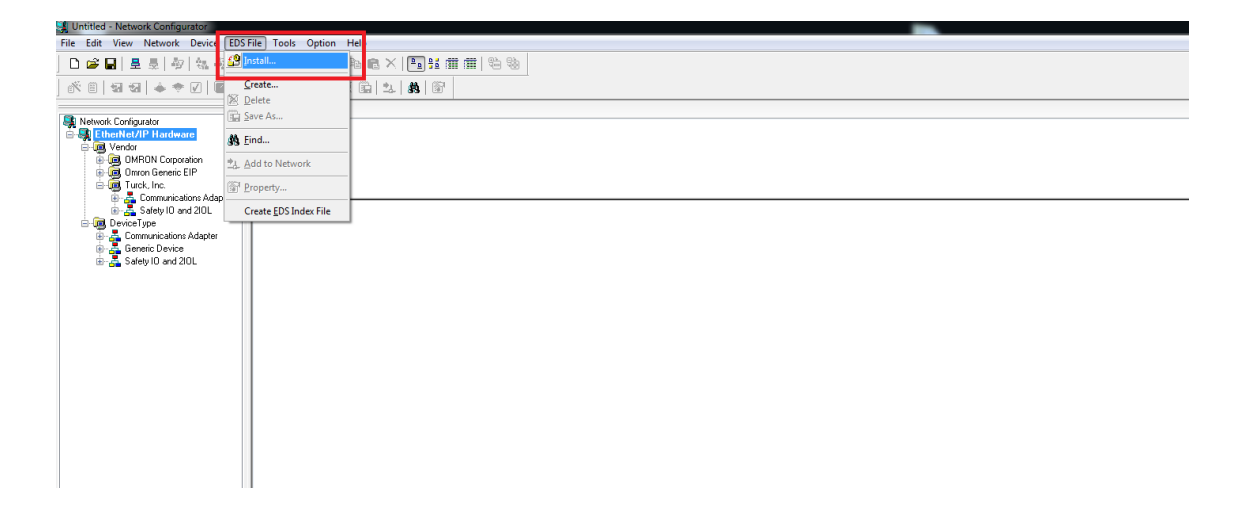

Ejecutamos la aplicación Network Configurator.

Seleccionamos el menú EDS File, and Install.

| Install EDS File            |                   |             |        |
|-----------------------------|-------------------|-------------|--------|
| Juscaren: 🕌 TURCK-EDS       | - 🕝 🌶 📂 🛄-        |             |        |
| Nombre                      | Fecha de modifica | Тіро        | Tamaño |
| TBEN-S1-4DIP-4DOP_R2.7.eds  | 01/07/2016 11:55  | Archivo EDS | 24 KB  |
| TBEN-S1-4DIP-4DOP_R2.8.eds  | 09/03/2017 13:45  | Archivo EDS | 24 KB  |
| TBEN-S1-8DIP_R2.7.eds       | 01/07/2016 11:55  | Archivo EDS | 24 KB  |
| TBEN-S1-8DIP_R2.8.eds       | 09/03/2017 13:45  | Archivo EDS | 24 KB  |
| TBEN-S1-8DIP-D_R2.7.eds     | 01/07/2016 11:55  | Archivo EDS | 24 KB  |
| TBEN-S1-8DIP-D_R2.8.eds     | 09/03/2017 13:45  | Archivo EDS | 24 KB  |
| TBEN-S1-8DOP_R2.7.eds       | 01/07/2016 11:55  | Archivo EDS | 24 KB  |
| TBEN-S1-8DOP_R2.8.eds       | 09/03/2017 13:45  | Archivo EDS | 24 KB  |
| TREN-S1-8DXP_R2.7 eds       | 01/07/2016 11:55  | Archivo EDS | 24 KB  |
| TBEN-S1-8DXP_R2.8.eds       | 09/03/2017 13:45  | Archivo EDS | 24 KB  |
| TBEN-S2-2COM-4DXP_R2./.eds  | 09/03/2017 13:46  | Archivo EDS | 41 KB  |
| TBEN-S2-2RFID-4DXP_R2.7.eds | 09/03/2017 13:46  | Archivo EDS | 39 KB  |
| TBEN-S2-4AI_R2.8.eds        | 09/03/2017 13:45  | Archivo EDS | 28 KB  |
| TBEN-S2-4AO_R2.8.eds        | 09/03/2017 13:45  | Archivo EDS | 28 KB  |
| TBEN-S2-4IOL_R2.8.eds       | 09/03/2017 13:45  | Archivo EDS | 33 KB  |
| TBEN-S2-8DIP_R1.1.eds       | 09/03/2017 13:45  | Archivo EDS | 30 KB  |
| TBEN-S2-8DXP_R1.1.eds       | 09/03/2017 13:45  | Archivo EDS | 30 KB  |
|                             |                   |             |        |
|                             |                   |             |        |
|                             |                   |             |        |
|                             |                   |             |        |

Seleccionamos la ubicación y el EDS, (Es posible descargarlo de la Web de Turck), que pertenece al módulo que queremos instalar.

TBEN-S1\_8DXP. Y seleccionamos Abrir, para incluirlo en la librería.

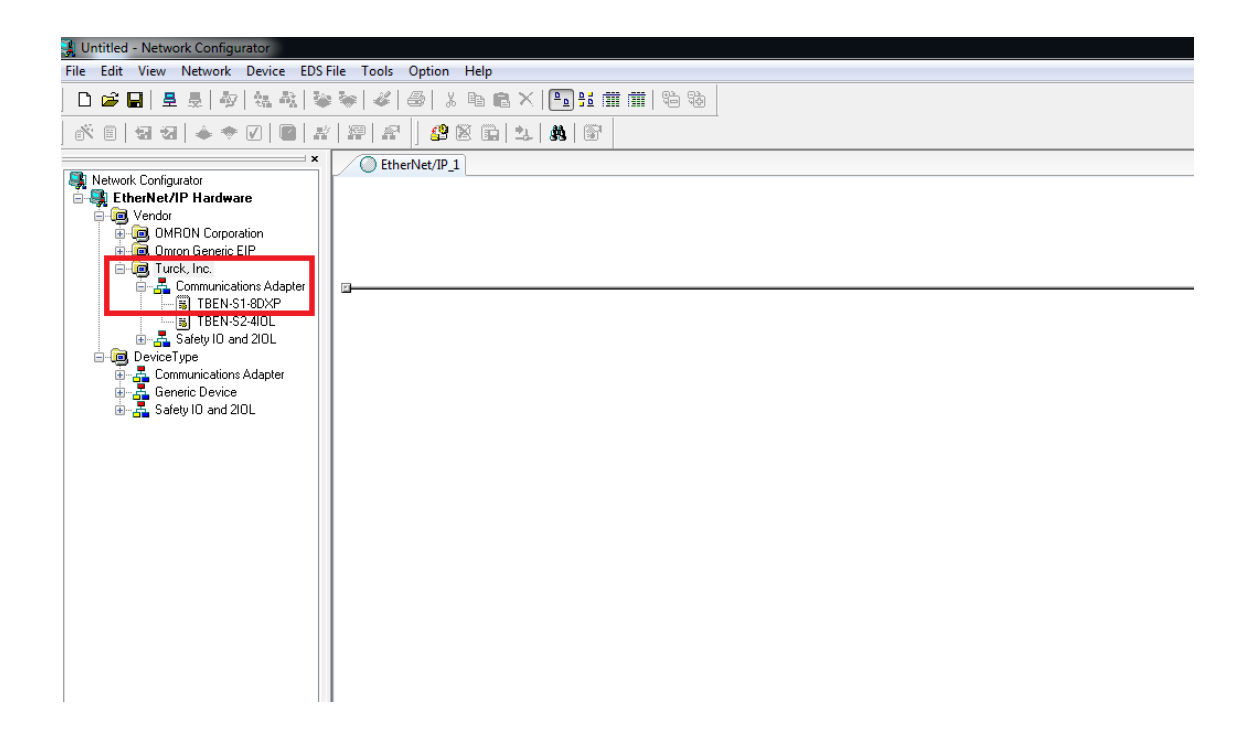

A continuación, ya lo vemos incorporado en la Biblioteca de Turck.

| 💐 Untitled - Netw         | ork Configurator                   |               |                        |               |            |
|---------------------------|------------------------------------|---------------|------------------------|---------------|------------|
| File Edit View            | Network Device EDS File Tools      | Option Help   |                        |               |            |
| D 🛩 🖬   5                 | <mark>皇</mark> <u>C</u> onnect     | Ctrl+W        | ×   🖻 🗄 🏛 🏢            |               |            |
|                           | 👳 Disconnect                       | Ctri+Q        |                        |               |            |
|                           | Schange Connect Network            |               | <u>-</u> 9-   9.8   m. | <br>          |            |
| Stewark Config            | Wireless Network                   | •             |                        |               |            |
| E Gendor                  | 😂 <u>U</u> pload                   | Ctrl+U        |                        |               |            |
| 📄 📴 ОМ                    | 🖤 <u>D</u> ownload                 | Ctrl+D        |                        |               |            |
| i ⊡…iog Um<br>i ⊡…iog Tur | Verify Structure                   | Ctrl+E        |                        |               |            |
| Device 👼 📄                | I/O Connection                     | •             |                        |               |            |
| 📄 🚠 Ger                   | 🐇 Update Maintenance Information   |               |                        |               |            |
| 🗄 🚠 Saf                   | Update Device <u>S</u> tatus       |               |                        |               |            |
|                           | Connection Structure               | •             |                        |               |            |
|                           | Aut <u>o</u> Connection            |               |                        |               |            |
|                           | EtherNet/IP Datalink Tool          |               |                        |               |            |
|                           | View Device's Connection Structure | T <u>r</u> ee |                        |               |            |
|                           | <u>C</u> heck Connection           | Ctrl+H        |                        |               |            |
|                           | Find <u>V</u> ariable              | Ctrl+F        |                        |               |            |
|                           | <u>A</u> dd                        |               |                        |               |            |
| Message Code              | Сор <u>у</u>                       |               |                        |               |            |
|                           | Delete                             |               |                        |               |            |
|                           | Change <u>V</u> iew                |               |                        |               |            |
|                           | <u>P</u> roperty                   |               |                        |               |            |
|                           |                                    |               |                        |               |            |
|                           |                                    |               |                        |               |            |
|                           |                                    |               |                        |               |            |
| Connect to Networ         | k                                  |               |                        | L:EtherNet/IP | T:Unknown  |
| Sonnect to Netwon         | ~                                  |               |                        | LiLuienver/iF | 1.011KHOWH |

Seleccionamos la opción Network Connect.

| Untitled - Network Configurator         File       Edit       View       Network       Device       EDS File       Tools       Option       Help         Image: Solution of the second second | Select Connect Network Port  Select a network port that you would like to connect. |
|----------------------------------------------------------------------------------------------------|------------------------------------------------------------------------------------|
| Detail                                                                                                    | Vendor ID : Product Name :<br>Device Type : Revision :                             |
| x         Message Code         Date         Description                                                                                                    | Refresh Option OK Cancel                                                           |

Seleccionamos el puerto PC por el que conectaremos y pulsamos OK.

| Wittled - Network Configurator         File       Edit       View       Network       Device       EDS File       Tools         Image: Second Second Sec | Option       Help         Image: Select Connected Network         rerNet/IP_1         Select Connected Network         Please select a network where the connected network         Image: Network         Image: Network | twork was supported. |
|----------------------------------------------------------------------------------------------------|----------------------------------------------------------------------------------------------------|----------------------|
| Message Code Date Desc                                                                                                    | siption                                                                                                    |                      |

Seleccionamos la opción de crear una red nueva.

| 💐 Untitled - Network Configurator                                                                                                    |                                                     |
|----------------------------------------------------------------------------------------------------|-----------------------------------------------------|
| File Edit View Network Device EDS File                                                                                                    | Tools Option Help                                   |
| D 🗳 🖬   🗄 👼   🎝   🍇 🍇   🦥 🖗                                                                                                    | 🏼 🖉   🕹   🖞 🛍 💼 🗙   🛅 🔢 🗰   🖏 🕲                     |
|                                                                                                    |                                                     |
| Communications Adapter     Communications Adapter     Communications | EtherNet/IP_1                                       |
|                                                                                                    |                                                     |
| Usa                                                                                                    | ge of Device Bandwidth                              |
| NX-EIC202                                                                                                    | Detail                                              |
|                                                                                                    |                                                     |
| Message Code Date                                                                                                    | Description                                         |
|                                                                                                    |                                                     |
|                                                                                                    |                                                     |
|                                                                                                    |                                                     |
|                                                                                                    |                                                     |
|                                                                                                    |                                                     |
| Wrong Network address                                                                                                    | LiEtherNet/ID TiEtherNet/ID Consvión de red Intel/P |

Desde el menú Device Type, Communications Adapter, seleccionamos los dispositivos a comunicar en la red. En nuestro caso, el primer elemento es el NX1P2 (CPU). Arrastramos y soltamos la CPU en la RED.

| 🕞 Untitled - Network Configurator                                                                                                    |  |
|----------------------------------------------------------------------------------------------------|--|
| File Edit View Network Device EDS File Tools Option Help                                                                                                    |  |
| D 🖆 🖬   E 💂   🎝   🍇 🎎   📚 📚   🎸   🚭   🗴 🗈 💼 🗙   💽 🔢 🏛 🗰   🍋 🍪                                                                                                    |  |
|                                                                                                    |  |
| EtherNet/IP 2                                                                                                    |  |
| Image: Signature       Image: Signature       Image: Signature       Image: Signature         Image: Signature       Image: Signature       Image: Signature       Image: Signature         Image: Signature       Image: Signature       Image: Signature       Image: Signature         Image: Signature       Image: Signature       Image: Signature       Image: Signature         Image: Signature       Image: Signature       Image: Signature       Image: Signature         Image: Signature       Image: Signature       Image: Signature       Image: Signature         Image: Signature       Image: Signature       Image: Signature       Image: Signature       Image: Signature         Image: Signature       Image: Signature       Image: Signature       Image: Signature       Image: Signature       Image: Signature         Image: Signature       Image: Signature       Image:                                                                                                    |  |
| Image: System in the system in the system |  |
| Sarety ID and 2IDL                                                                                                    |  |
| Message Code Date Description                                                                                                    |  |
|                                                                                                    |  |

Realizamos la misma operación de arrastrar y soltar para el módulo TBEN-S1-8DXP.

| Untitled - Network Configurator         File       Edit       View       Network       Device       EDS File         □       □       □       □       □       □       □       □       □       □       □       □       □       □       □       □       □       □       □       □       □       □       □       □       □       □       □       □       □       □       □       □       □       □       □       □       □       □       □       □       □       □       □       □       □       □       □       □       □       □       □       □       □       □       □       □       □       □       □       □       □       □       □       □       □       □       □       □       □       □       □       □       □       □       □       □       □       □       □       □       □       □       □       □       □       □       □       □       □       □       □       □       □       □       □       □       □       □       □       □       □       □       □       □       □       □ <t< th=""><th>Tools     Option     Help       Image: Second state     Image: Second state       Image: Second state     Image: Second state       Image: Second state     Image: Second state</th><th>×   Eg ಕೆಪ ∰ ∰   Eg Sa  <br/>2-   Ab   @  <br/>Net/IP-2</th></t<>                                                                                                    | Tools     Option     Help       Image: Second state     Image: Second state       Image: Second state     Image: Second state       Image: Second state     Image: Second state | ×   Eg ಕೆಪ ∰ ∰   Eg Sa  <br>2-   Ab   @  <br>Net/IP-2                                                                                                    |
|----------------------------------------------------------------------------------------------------|----------------------------------------------------------------------------------------------------|----------------------------------------------------------------------------------------------------|
| A NJ501-1400     B Rev 1     B Rev 2     C    S NJ501-1500     C    S NJ501-1500     C    S NJ501-4300     C    S NJ501-4400     C    S NJ501-4400     C    S NJ501-4500     C    S NJ501-5300     C    S NJ501-5300     C    S NJ501-5300     C    S NJ501     S NJ501-500     S NJ501     S NJ501     S NJ50     S NJ50 | 192.168.2501 192.163<br>NXIP2 192.163                                                                                                    | Parameter       * Monitor       Reset       Maintenance Information       Register to other Device       External Data       & Cut       Ba Copy       X Delete |
| TBEN-S2-4IOL                                                                                                    | Isage of Device Bandwidth                                                                                                    | Change Node <u>A</u> ddress                                                                                                    |
| Generic Device                                                                                                    | Detail                                                                                                    | Change Device Comment                                                                                                    |
| Barrey to and 2000                                                                                                    |                                                                                                    | 響 Edit I/O Comment                                                                                                    |
| × Message Code Date                                                                                                    | Description                                                                                                    | Sunchronize Identify                                                                                                    |
|                                                                                                    | e svenprori                                                                                                    | Synchronize fuencity                                                                                                    |
|                                                                                                    |                                                                                                    | At Property                                                                                                    |
|                                                                                                    |                                                                                                    |                                                                                                    |
| Change Node Address                                                                                                    | 1                                                                                                    | L:EtherNet/IP T:EtherNet/IP Conexión de red Intel(R) PRO/1000 MT 192.168.250.221                                                                                |

A continuación, nos posicionamos sobre el dispositivo y pulsando el botón derecho del ratón, seleccionamos el cambio de la dirección IP del dispositivo.

| Untilde         Network         Device         EDS | File Tools Option Help         Image: Second Second Secon |
|----------------------------------------------------|----------------------------------------------------------------------------------------------------|
| Message Code Date                                  | Description                                                                                                    |
| dy                                                 | L:EtherNet/JP T:EtherNet/JP Conexión de red Intel(R) PRO/1000 MT                                                                                                    |

Configuramos las direcciones IP apropiadas.

En nuestro caso son:

### 192.168.250.25 para el módulo TBEN-S1-8DXP

## 192.168.250.1 para el PLC NX1P2

Validamos la operación pulsando OK.

| Wurtitled - Network Configurator         File       Edit       View       Network       Device         Image: State of the state of the state of | e EDS File Tools Option Help                                      | <ul> <li>Wizard</li> <li>Edit</li> <li>Qpen</li> <li>Save <u>a</u>s</li> <li>Upload</li> <li>Qownload</li> <li>✓ Verify</li> </ul> |
|----------------------------------------------------------------------------------------------------|-------------------------------------------------------------------|----------------------------------------------------------------------------------------------------|
| Message Code Date                                                                                                    | Descrip<br>Synchronize Identity<br>Change Device Type<br>Property |                                                                                                    |

A continuación, configuraremos los TAGS e instancias a intercambiar.

Nos posicionamos sobre el dispositivo PLC, pulsamos el botón derecho y accedemos a Parameter y después Edit.

| Untitled - Network Configurator                          |                                                                                              |  |
|----------------------------------------------------------|----------------------------------------------------------------------------------------------|--|
| File Edit View Network Device EDS File Tools Option Help |                                                                                              |  |
| D 🚅 🔲 🗏 💂 🏘 🐄 🏘 📽 🖉 🎒 👗 🖻                                | Edit Device Parameters : 192.168.250.1 NX1P2                                                 |  |
|                                                          | Connections Tag Sets                                                                         |  |
|                                                          | h-Consume D.e. Produce                                                                       |  |
| ■ ■ NJ301-1100                                           |                                                                                              |  |
| B NJ301-1200<br>B NJ501-1300                             | Name Fault Size Bit ID                                                                       |  |
| NJ501-1400                                               |                                                                                              |  |
| Rev 2 NX1P2 TBE                                          |                                                                                              |  |
| B NJ501-1500 B S S S S S S S S S S S S S S S S S S       |                                                                                              |  |
| B →      S NJ501-4400     H →      NJ501-4500            |                                                                                              |  |
| NJ501-5300                                               |                                                                                              |  |
| NX701                                                    |                                                                                              |  |
| NX-EIC202                                                |                                                                                              |  |
| NY532                                                    |                                                                                              |  |
| TBEN-S1-80XP                                             |                                                                                              |  |
| Beneric Device                                           |                                                                                              |  |
| 🗄 📲 Safety ID and 2IDL 🚽                                 |                                                                                              |  |
| ×                                                        |                                                                                              |  |
| Message Code Date Description                            |                                                                                              |  |
|                                                          | New Eat Delete Expand All Collapse All                                                       |  |
|                                                          | Edit Tags Delete all of unused Tag Sets Usage Count : 0/32 Import To/From File               |  |
|                                                          |                                                                                              |  |
|                                                          | Aceptar Cancelar                                                                             |  |
|                                                          |                                                                                              |  |
| Keady                                                    | L:EtherNet/IP I:EtherNet/IP Conexión de red Intel(R) PRO/1000 MT 192.168.250.221 1000M 🥝 On- |  |

Aparecerá la pantalla anterior, y pulsaremos Edit Tags.

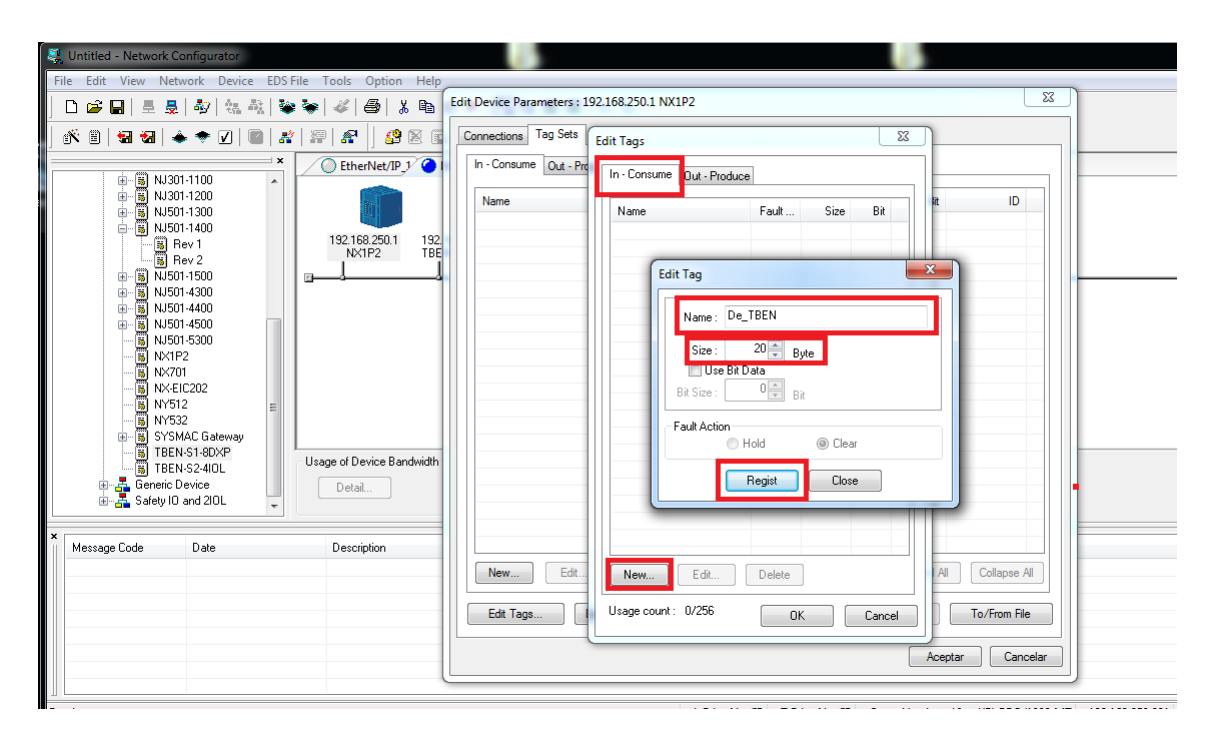

Nos aparecerá la pantalla de configuración, donde en la pestaña In-Consume, configuraremos los Bytes de entrada que nos mostraba el mapa de memoria del módulo TBEN-S1-8DXP durante la comunicación anterior Webserver. (En este caso eran 10 Words, 20 Bytes.

A continuación, registramos el Tag.

| 💐 Untitled - Network Configurator                            | 6                                                                                   |
|--------------------------------------------------------------|-------------------------------------------------------------------------------------|
| File Edit View Network Device EDS File Tools Option Help     |                                                                                     |
| 🗅 🗳 🖬   🗄 💂   松   🍇 🖄   🥸 🐂   🖑   🖨   👗 🐚                    | Edit Device Parameters : 192.168.250.1 NX1P2                                        |
| 🕅 🗑   🖼 😼   🔶 🗢 🔽   📾   💥   💯   🕵                            | Connections Tag Sets Edit Tags                                                      |
| × EtherNet/IP_1                                              | In - Consume Out - Pro                                                              |
| NJ301-1200                                                   | Name III III III                                                                    |
| ⊕ 5 NJ501-1300<br>⊕ 5 NJ501-1400                             | Name Fault Size Bit                                                                 |
| Rev 1 192.168.250.1 192<br>NX1P2 TBE                         |                                                                                     |
| B NJ501-1500 □                                               | Edit Tag                                                                            |
| NJ501-4400                                                   | Name A TEBN                                                                         |
|                                                              |                                                                                     |
|                                                              | Size: <sup>1/2</sup> Byte                                                           |
| NX-EIC202                                                    | Bit Size : D 🗮 Bit                                                                  |
|                                                              | Fault Action                                                                        |
| B SYSMAC Gateway     B TBEN-S1-8DXP                          | Hold     O Clear                                                                    |
| BEN-S2-4IOL     Usage or Device Bandwidth     Generic Device | Regist                                                                              |
| Bafety IO and 2IOL                                           |                                                                                     |
| ×                                                            |                                                                                     |
| Message Lode Date Description                                |                                                                                     |
|                                                              | New Edit Delete                                                                     |
|                                                              | Edit Tags Usage count: 1/256 OK Cancel To/From File                                 |
|                                                              |                                                                                     |
|                                                              |                                                                                     |
| Poody                                                        | LiftherNiet/IDTiftherNiet/IDConsultant do and Intel/D) DBC/1000 MT_102169 250 221 1 |
| neody                                                        |                                                                                     |

Repetimos la misma acción para OUT-Produce.

configuraremos los Bytes de Salida que nos mostraba el mapa de memoria del módulo TBEN-S1-8DXP durante la comunicación anterior Webserver. (En este caso eran 6 Words, 12 Bytes.

A continuación, registramos el Tag.

| 🛃 Untitled - Network Configurator                                                                                                    |                                                                                                    |
|----------------------------------------------------------------------------------------------------|----------------------------------------------------------------------------------------------------|
| File Edit View Network Device EDS File Tools Option Help                                                                                                    |                                                                                                    |
|                                                                                                    | Edit Device Parameters : 192.168.250.1 NXIP2                                                                         |
|                                                                                                    |                                                                                                    |
| × O EtherNet/IP_1 O                                                                                                    | In - Consume Out - Produce                                                                                           |
| (P = 5)         N/301-1200           (P = 5)         N/301-1200           (P = 5)         N/301-1200           (P = 5)         N/501-1400           (P = 5)         N/501-1400           (P = 5)         N/501-1400           (P = 6)         N/501-1400           (P = 7)         N/501-1400           (P = 7)                                                                                                    | Name Fault Size Bit ID                                                                                               |
| (+) ≤ N/501-1500<br>(+) ≤ N/501-4300<br>(+) ≤ N/501-4300<br>(+) ≤ N/501-4300<br>(+) × 501-5300<br>(+) × 501-5300<br>(+) × 501-5300<br>(+) × 501-2<br>(+) × 501-2<br>( | Network Configurator       Image: Configuration in the new Tags will be registered as Tag sets.       Si             |
| ×                                                                                                    |                                                                                                    |
| Message Code Date Description                                                                                                    | New Edt Delete<br>Edt Tags Delete all of unused Tag Sets Usage Court : 0/32 Import To/From File<br>Acceptar Cancelar |
| Ready                                                                                                    | L:EtherNet/IP T:EtherNet/IP Conexión de red Intel(R) PRO/1000 MT 192.168.250.221 1000M                               |

Escapamos hasta que aparece esta pantalla y registramos los TAGS anteriormente configurados.

| 💐 Untitled - Network Configurator                                                                                                    |                                                                                                 |
|----------------------------------------------------------------------------------------------------|-------------------------------------------------------------------------------------------------|
| File Edit View Network Device EDS File Tools Option Hel<br>  D 26 🖬   르 토 💂   🎝   👯 🎎   😻 🐄   🦑   🚭   👗 📭                                                                                                    | Edit Device Parameters : 192.168.250.1 NX1P2                                                    |
| 5 <sup>°</sup> 1 <sup>°</sup> 1 <sup>°</sup> 1 <sup>°</sup> 1 <sup>°</sup> 1 <sup>°</sup> 1 <sup>°</sup> 1 <sup>°</sup> 1                                                                                                    | Connections Tag Sets In - Consume Out - Produce                                                 |
| Image: State of the state of the state | Name     Fault     Size     Bit     ID       Neglow_TBEN     200/rel     Auto                   |
| Message Code Date Description                                                                                                    | New Edt Delete Epand All Collapse All                                                           |
|                                                                                                    | Edit Tags Delete all of unused Tag Sets Usage Count : 2/32 Import To/From File Aceptar Cancelar |
| Ready                                                                                                    | L:EtherNet/IP T:EtherNet/IP Conexión de red Intel(R) PRO/1000 MT 192.168.250.221 1000M          |

Nos ha registrado los TAGS y procederemos a configurar la conexión EIP. Pulsaremos la pestaña Connections.

| File       Edit. View       Network       Device       EDS File       Tools       Option       Height         Image: Sele       Image: Sele       Image:                                                                                                    | 💐 Untitled - Network Configurator                                                                                                    | 6 B                                                        |
|----------------------------------------------------------------------------------------------------|----------------------------------------------------------------------------------------------------|------------------------------------------------------------|
| Image: Contractions:       Image: Contractions:       Image: Contractions: <td< td=""><th>File Edit View Network Device EDS File Tools Option Help</th><td></td></td<>                                                                                                    | File Edit View Network Device EDS File Tools Option Help                                                                                                    |                                                            |
| Image: Connections       Image: Connections       Image: Co                                                                                                    | ] 🗅 🚅 🖬   토 💂   🎝   🍇 🎝   📚 📚   🎸   🎒   🌡 🗈                                                                                                    | Edit Device Parameters : 192.168.250.1 NX1P2               |
| Image: Contract of the second of the second of the seco                           | 📗 🐔 🗑 🖼 🔺 🔶 🔽 🛯 📾 🕌 💯 🖉 🖉 🖉                                                                                                    | Connections Tag Sets                                       |
| Image: Solution of the second of the second of the seco                           |                                                                                                    |                                                            |
| Image: Sinstant Add       Image: Sinstant Add         Image: Sinstant Add       Image: Sinstant Add         Image: Sinstant Add       Image: Sinstant Add <th>NJ301-1200</th> <td># Product Name  192.168.250.25 TBEN-S1-8DXP</td>                                                                                                    | NJ301-1200                                                                                                    | # Product Name  192.168.250.25 TBEN-S1-8DXP                |
| Image: State way       Image: State way         Image: State way       Image: State way         Image: State way                                                                                                    | ■ NJ501-1400                                                                                                    |                                                            |
| Connections: 0/32 (0:0, T:0)     Sint 200     Sint 200     Sint 2 | 132.100.230.1 132.<br>132.100.230.1 132.<br>132.100.200.1 132.<br>132.100.200.1 132.<br>132.100.1 132.100.000.1 132.000.000.000.000.000.000.000.000.000.0 |                                                            |
| Image: Signature       Image: Signature       Connections:       0/32 (0:0, T:0)         Image: Signature       Image: Signature       Image: Signature       Image: Signature         Image: Signature       Image: Signature       Image: Signature       Image: Signature       Image: Signature         Image: Signature       Image: Signature       Image: Sign                                                                                                    | ⊕ 1501-1500                                                                                                    |                                                            |
| Image: Stress State     Date     Description       *     Message Code     Date       Description                                                                                                    |                                                                                                    |                                                            |
| Image: NX/201       Image: NX/201         Image: NX/201       Image: NX/201         Image: NX/201                                                                                                    |                                                                                                    | Register Device List                                       |
| Image: NYS12       Image: NYS12         Image: NYS12       Image: NYS12         Image: NYS12       Image: NYS12         Image: NYS12       Image: NYS12         Image: NYS12       Image: NYS12         Image: NYS12       Image: NYS12         Image: NYS12       Image: NYS12         Image: NYS12       Image: NYS12         Image: NYS12       Image: NYS12         Image: NYS12       Image: NYS12         Image: NYS12       Image: NYS12         Image: NYS12       Image: NYS12         Image: NYS12       Image: NYS12         Image: Note Inclusion       Image: Note Inclusion         Image: Note Inclusion       Image: Note Inclusion         Image: Note Inclusion       Image: Note Inclusion         Image: Note Inclusion       Image: Note Inclusion         Image: Note Inclusion       Image: Note Inclusion         Image: Note Inclusion       Image: Note Inclusion         Image: Note Inclusion       Image: Note Inclusion         Image: Note Inclusion       Image: Note Inclusion         Image: Note Inclusion       Image: Note Inclusion         Image: Note Inclusion       Image: Note Inclusion         Image: Note Inclusion       Image: Note Inclusion         Image: Note Inclu                                                                                                    |                                                                                                    | Product Name 192.168.250.1 NX1P2 Variable Target Variable  |
| Image: System Caleway     Usage of Device Bandwidth       Image: TBEN S2:40L     Usage of Device Bandwidth       Image: TBEN S2:40L     Image: TBEN S2:40L       Image: TBEN S2:40L     Image: TBEN S2:40L       Image: TBEN S2:40L     Image                                                                                                    |                                                                                                    |                                                            |
| Image: State State Stat                           | ⊡ B NY532<br>⊞ SYSMAC Gateway                                                                                                    |                                                            |
| Borneric Device       Detail         Message Code       Date         Description         New       Edt         Delete       Edt         Delete       Edt                                                                                                    | TBEN-S1-8DXP<br>Usage of Device Bandwidth                                                                                                    |                                                            |
| Message Code     Date     Description       New     Edt     Delete       Edt     Delete       Edt     To/From File                                                                                                    | Detail                                                                                                    |                                                            |
| Message Code         Date         Description           Image: Code         Image: Code         Image: Co                                                                                                    |                                                                                                    |                                                            |
| New Edt Delete Edt Al Change Target Node ID To/From File                                                                                                    | Message Code Date Description                                                                                                    |                                                            |
| New Edt Delete Edt Al Change Target Node ID To/From File                                                                                                    |                                                                                                    |                                                            |
|                                                                                                    |                                                                                                    | New Edit Delete Edit Al Change Target Node ID To/From File |
|                                                                                                    |                                                                                                    |                                                            |
| Aceptar Cancelar                                                                                                    |                                                                                                    | Aceptar Cancelar                                           |
|                                                                                                    |                                                                                                    |                                                            |

Marcamos el dispositivo a conectar y pulsamos el botón en rojo.

| Untitled - Network Configurator                                                                                                    |                                                                                                    |
|----------------------------------------------------------------------------------------------------|----------------------------------------------------------------------------------------------------|
| File Edit View Network Device EDS File Tools Option Help                                                                                                    |                                                                                                    |
| L 🛎 🖬   Ξ 💂   松   🍇 🖄   🌤 🐳   🌾   🎒   🎄 🛍                                                                                                    |                                                                                                    |
| _ 6% 8   53 53   ♠ ♥ ☑   @   #   29   #   _ 29 ⊠ 6                                                                                                    | Connections Tag Sets                                                                                                    |
| EtherNet/IP_1                                                                                                    |                                                                                                    |
| Image: Strate Strate | #         Product Name           Connections : 0/32 (0 : 0, T : 0)         ●           Register Device List         •           Product Name         192 168 250 1 NX1P2 Variable           Target Variable         • |
| × Message Code Date Description                                                                                                    |                                                                                                    |
|                                                                                                    | New., Edt., Delete Edit Al., Change Target Node ID., To/From File Aceptar Cancelar                                                                                                    |
| Ready                                                                                                    | L:EtherNet/IP T:EtherNet/IP Conexión de red Intel(R) PRO/1000 MT 192.168.250.221                                                                                                    |

La conexión pasa a estar registrada. Haremos un doble Click y nos aparecerá la siguiente pantalla de configuración.

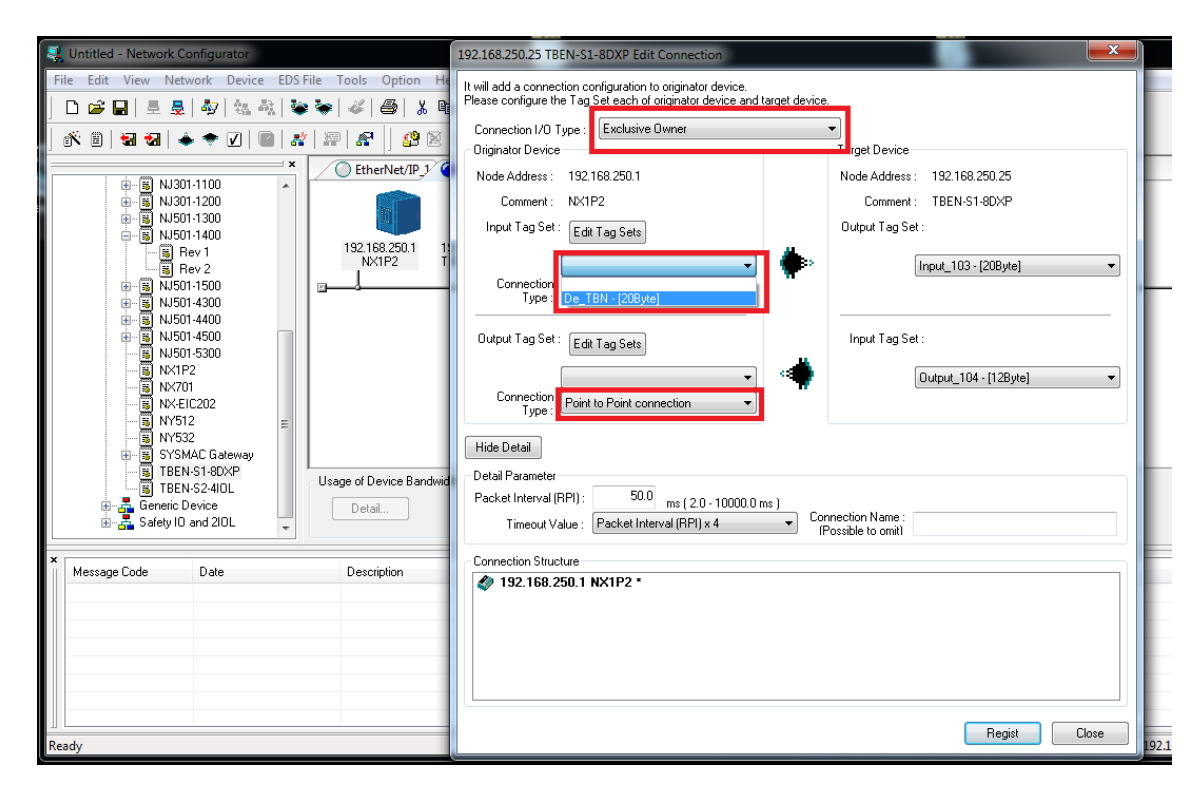

Nos aparece la pantalla anterior, donde configuraremos la conexión.

En Input TAG SET, seleccionamos los Tags registrados.

| 💐 Untitled - Network Configurator                                                                                         | 192.168.250.25 TBEN-S1-8DXP Edit Connection                                                                                                    |
|----------------------------------------------------------------------------------------------------|----------------------------------------------------------------------------------------------------|
| File         Edit         View         Network         Device         EDS File         Tools         Option         H<br> | It will add a connection configuration to originator device.<br>Please configure the Tag Set each of originator device and target device.<br>Connection I/O Type : Exclusive Owner<br>Originator Device<br>Node Address : 192168.250.1<br>Comment : NX1P2<br>Input Tag Set : Edit Tag Sets<br>De_TBN - (208yte)<br>Connection Point connection<br>Type :<br>Output Tag Set : Edit Tag Sets<br>Connection Point to Point connection<br>Type :<br>Detail Parameter<br>Packet Interval (RPI) : 50.0<br>ms (2.0 - 10000.0 ms)<br>Timeout Value : Packet Interval (RPI) x 4<br>Packet Interval (RPI) : 50.0<br>Timeout Value : Packet Interval (RPI) x 4<br>Connection Name :<br>Packet Interval (RPI) : 50.0<br>Timeout Value : Packet Interval (RPI) x 4<br>Connection Name :<br>Packet Interval (RPI) : 50.0<br>Timeout Value : Packet Interval (RPI) x 4<br>Connection Name :<br>Packet Interval (RPI) : 50.0<br>Timeout Value : Packet Interval (RPI) x 4<br>Connection Name :<br>Packet Interval (RPI) : 50.0<br>Timeout Value : Packet Interval (RPI) x 4<br>Connection Name :<br>Packet Interval (RPI) : 50.0<br>Timeout Value : Packet Interval (RPI) x 4<br>Connection Name :<br>Packet Interval (RPI) : 50.0<br>Timeout Value : Packet Interval (RPI) x 4<br>Connection Name :<br>Packet Interval (RPI) : 50.0<br>Timeout Value : Packet Interval (RPI) x 4<br>Connection Name :<br>Packet Interval (RPI) : 50.0<br>Timeout Value : Packet Interval (RPI) x 4<br>Connection Name :<br>Packet Interval (RPI) : 50.0<br>Connection Name :<br>Connection Name :<br>Co |
| Message Code Date Description                                                                                             | Connection Structure  192.168.250.1 NX1P2 -  Regist Close 102.168.550.271                                                                                                    |

Realizamos la misma operación para Output Tag Set y confirmaos con el botón Registro.

| File Edit View Network Device EDS File Tools Option Help         Image: State State Sta                                                                                                    | 💐 Untitled - Network Configurator                                                                                                    | 8                                                                                                    |
|----------------------------------------------------------------------------------------------------|----------------------------------------------------------------------------------------------------|----------------------------------------------------------------------------------------------------|
| Image: State of the state of the state                                                                                                    | File Edit View Network Device EDS File Tools Option Help                                                                                                    |                                                                                                    |
| Image: State Interview       Image: State Interview       I                                                                                                    | 📘 D 🗳 🖶   🗄 💂 🕸   🍇 🍇 📚 🐳   🖑   🕮   🗴 🗈                                                                                                    | Edit Device Parameters : 192.168.250.1 NX1P2                                                                                                    |
| Image: Contract of the second of the second of the seco                                                                                                    |                                                                                                    | Connections Tag Sets                                                                                                    |
| Image: Signal of the second constraints of the second constraints                                                                                                    | × C EtherNet/TP 1/ C                                                                                                    | Unregister Device List                                                                                                    |
| Image: SySMAC Gateway       Usage of Device Bandwidth         Image: Bit NS140XP       Usage of Device Bandwidth         Image: Bit NS140XP       Detail         Image: Bit NS140XP       Detail NS140XP         Image: Bit NS140XP       Detail NS140XP         Image: Bit NS140XP       Detail NS140XP         Image: Bit NS140XP       Detail NS140XP         Image: Bit NS140XP       Detail NS140XP         Image: Bit NS140XP       Detaile NS140XP <td< th=""><th>Image: State State</th><th>#         Product Name           #         Product Name           Connections : 2/32 (0 : 2, T : 0)         Image: Connections : 2/32 (0 : 2, T : 0)           Register Device List         Product Name           Product Name         192.168.250.1 NX1P2 Variable           Target Variable         Target Variable           Ig2.168.250.25 (H025)         Input_103</th></td<> | Image: State State                    | #         Product Name           #         Product Name           Connections : 2/32 (0 : 2, T : 0)         Image: Connections : 2/32 (0 : 2, T : 0)           Register Device List         Product Name           Product Name         192.168.250.1 NX1P2 Variable           Target Variable         Target Variable           Ig2.168.250.25 (H025)         Input_103 |
| New Edt Delete Edt Al Change Target Node ID To/From File Aceptar Cancelar                                                                                                    | SySMAC Gateway     STSMAC Gateway     STSMAC Gateway     StSMAC Gateway     StSMAC G | default_001 [Output] A_TBN Output_104                                                                                                    |
|                                                                                                    |                                                                                                    | New Edt Delete Edt Al Change Target Node ID To/From File Aceptar Cancelar                                                                                                    |

Escapamos y vemos los Tags registrados en la conexión. Confirmamos con Aceptar.

| 💐 Untitled - Network Configurator                        |                                                                                                |
|----------------------------------------------------------|------------------------------------------------------------------------------------------------|
| File Edit View Network Device EDS File Tools Option Help |                                                                                                |
| D 📁 🖬 🗏 💂 🎝 🔤 🖏 🖏 📚 🎸 🎒 🐰 🖻 🖻 🗙 🎦                        |                                                                                                |
| 🔥 🖲 🖼 🍝 🗢 🗹   🕋 🔏   🦉 🖉 🗟 主 🙏 🖓 I                        |                                                                                                |
|                                                          |                                                                                                |
|                                                          |                                                                                                |
|                                                          | Network Configurator                                                                           |
|                                                          | In order to enable new configuration, downloading parameters to all devices will start.<br>OK? |
| Message Code Date Description                            |                                                                                                |
|                                                          |                                                                                                |
| Ready                                                    | L:EtherNet/IP T:EtherNet/IP Conexión de red Intel(R) PRO/1000 MT 192.168.250.221               |

En el menú superior, pulsaremos el Icono marcado en Rojo, (Download to Network) y Aceptamos.

La herramienta escribirá la configuración en el PLC.

| 💐 Untitled - Network Configurator                                                                                                    | 4 B                                                                                                    |
|----------------------------------------------------------------------------------------------------|----------------------------------------------------------------------------------------------------|
| File Edit View Network Device EDS File Tools Option Help                                                                                                    |                                                                                                    |
| D 🛎 🖬   토 ଟ   🏘   🍇 🎝   📚 📚   🗸   🥮 💲                                                                                                    | ₭   ₽₽ 52 @ @   % %                                                                                                    |
|                                                                                                    |                                                                                                    |
| EtherNet/IP_1 C Ether                                                                                                    | Net/IP_2                                                                                                    |
| Image: Solution of the solution of the solution | 50.25<br>50.27<br>The following devices are not in program mode.<br># Product Name Comment<br>192.168/250.1 NV(1P2<br>Download after changed to Program mode Download with Current mode Cancel |
| Kessage Code Date Description                                                                                                    |                                                                                                    |
| ERR:0305 2018/10/26 14:41:07 Network download was abor                                                                                                    | ed                                                                                                    |
| ERF:0305 2018/10/26 14:40:42 Network download was abor                                                                                                    | ed.                                                                                                    |
| Reach/                                                                                                    | L-Ethenhiet/ID T-Ethenhiet/ID Consultón de red Intel/IP) DRO/1000 MT 102168 250 221                                                                                                    |

Marcamos el fichero de la configuración a enviar y confirmamos la descarga.

Tras este paso ya habremos completado el paso de la configuración con Network Configurator.

## 3- Configuración del PLC NX1P2 de Omron

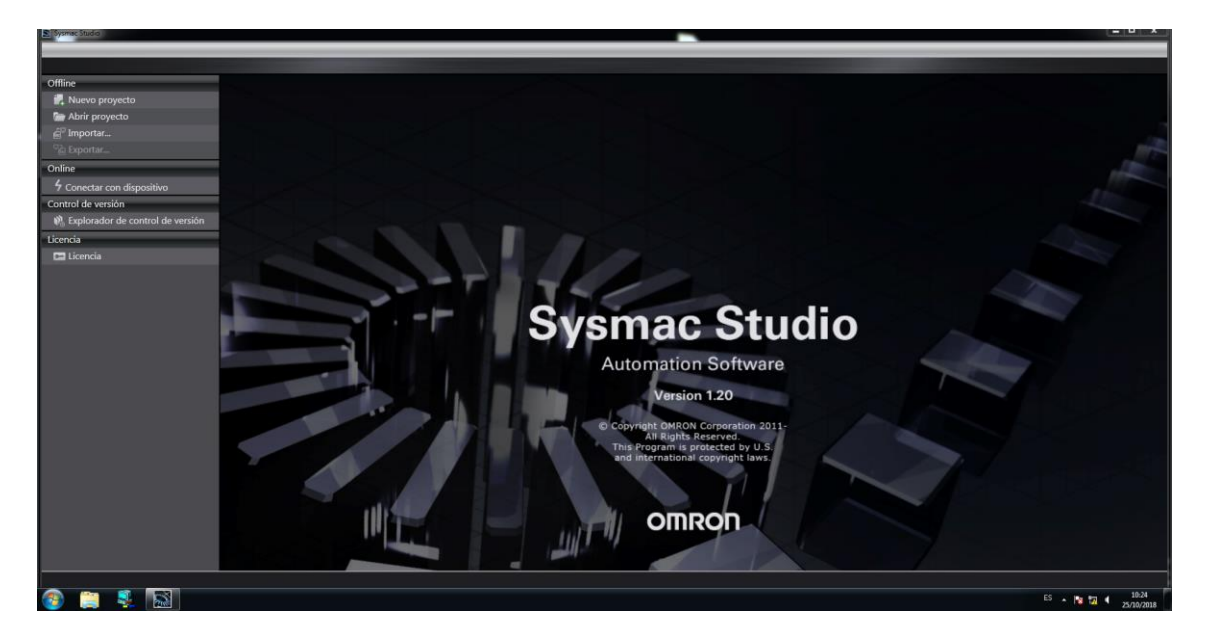

Arrancamos el software Sysmac Studio.

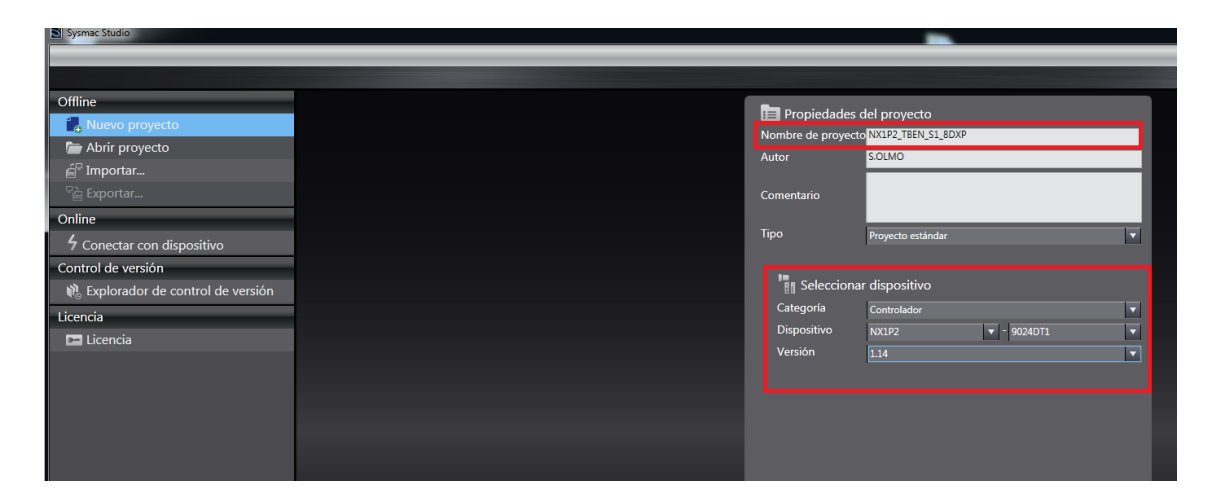

Pulsamos Nuevo proyecto y a continuación, rellenamos el nombre del proyecto y los campos correspondientes al PLC en cual vamos a desarrollar el proyecto y pulsamos Crear.

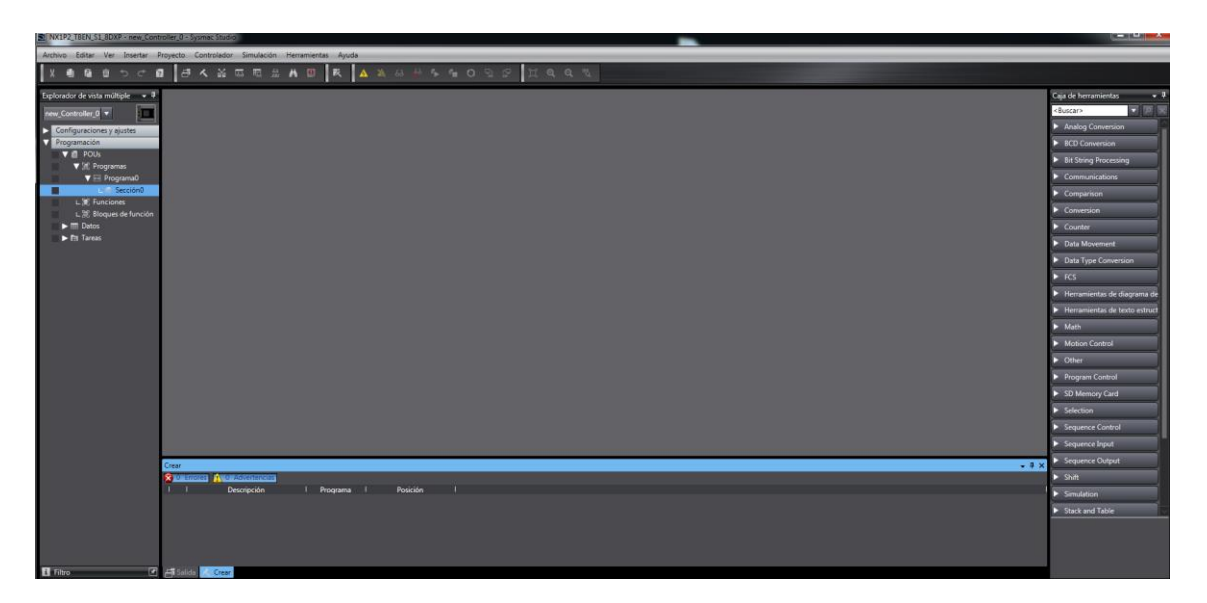

Nos aparecerá la pantalla para confeccionar el proyecto.

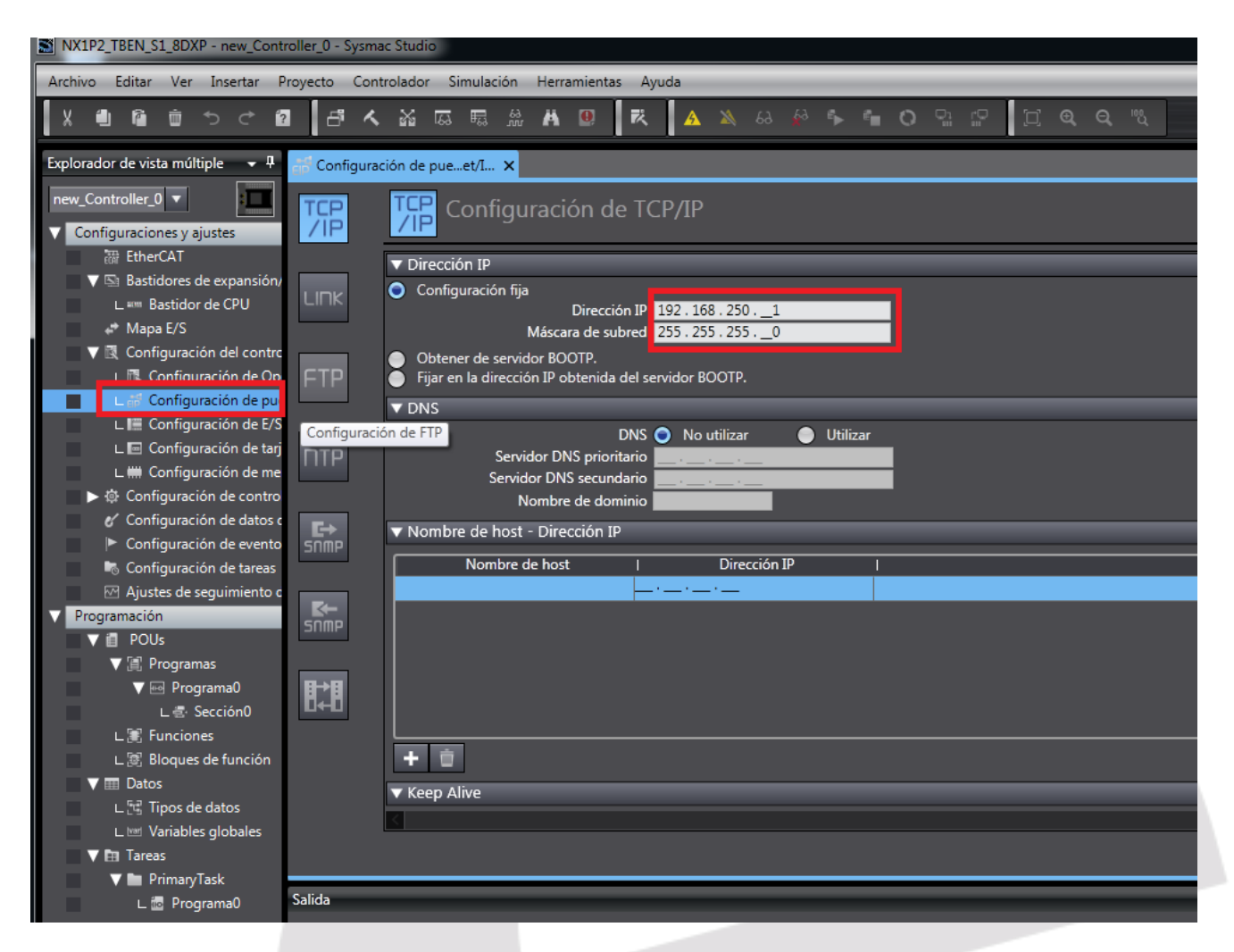

Pulsaremos, la opción Configuración del Puerto Integrado y configuraremos la dirección IP del PLC,

## 192.168.250.1.

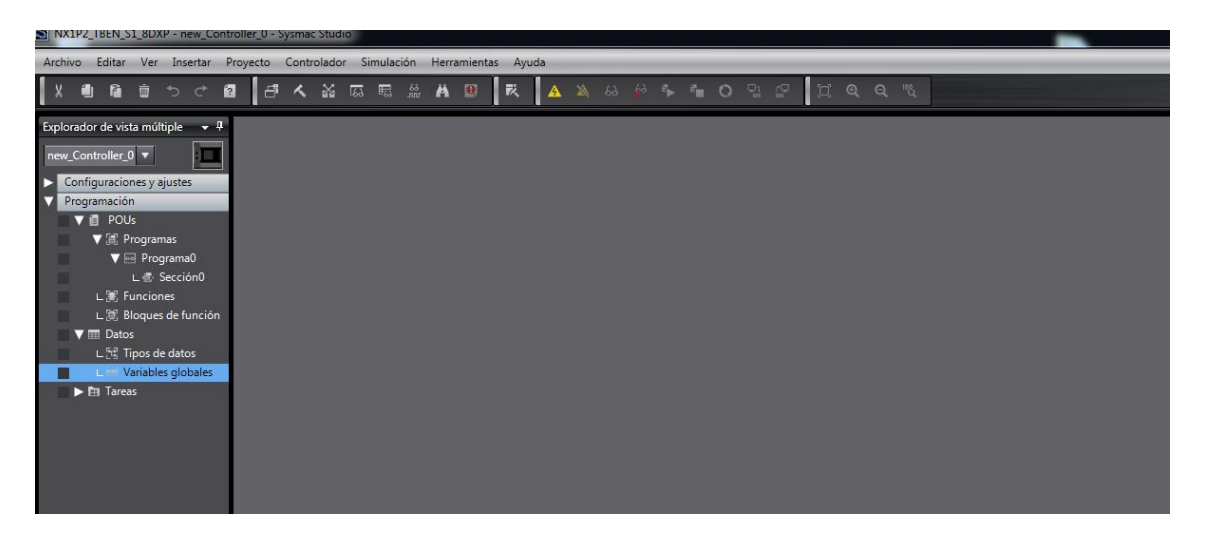

Pulsamos el campo Datos y accedemos a Variables Globales

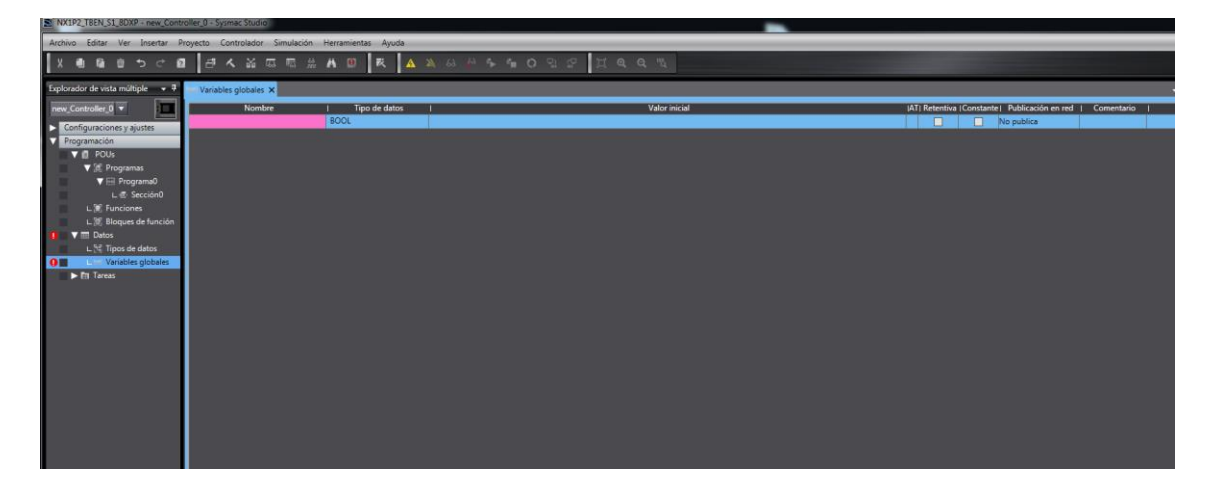

Pulsamos la pestaña principal y se nos creará los campos para definir la primera variable.

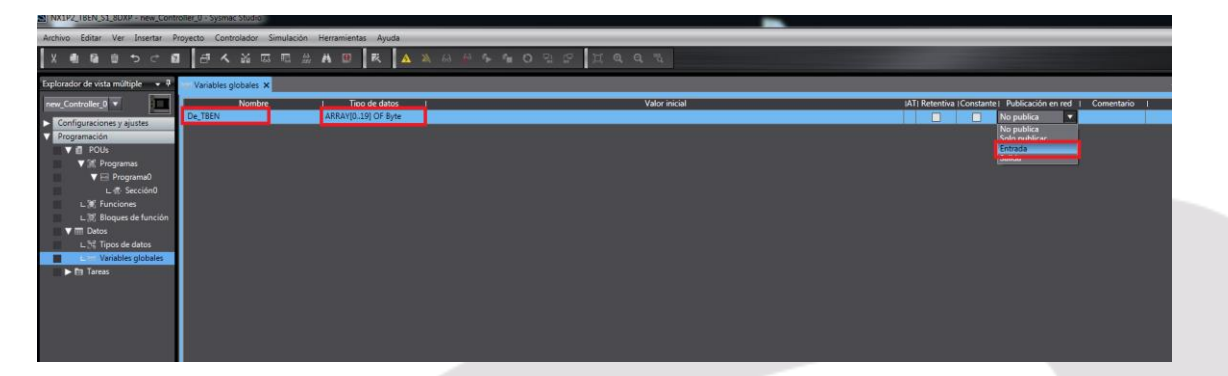

Definimos el nombre de la variable, De\_TBEN, el tipo de dato Array de Byte y extensión de 0 a 19 Bytes que corresponden al mapa Entradas de la TBEN de 10 words, y la publicaremos en la Red como Entrada de Datos al PLC. (Lectura).

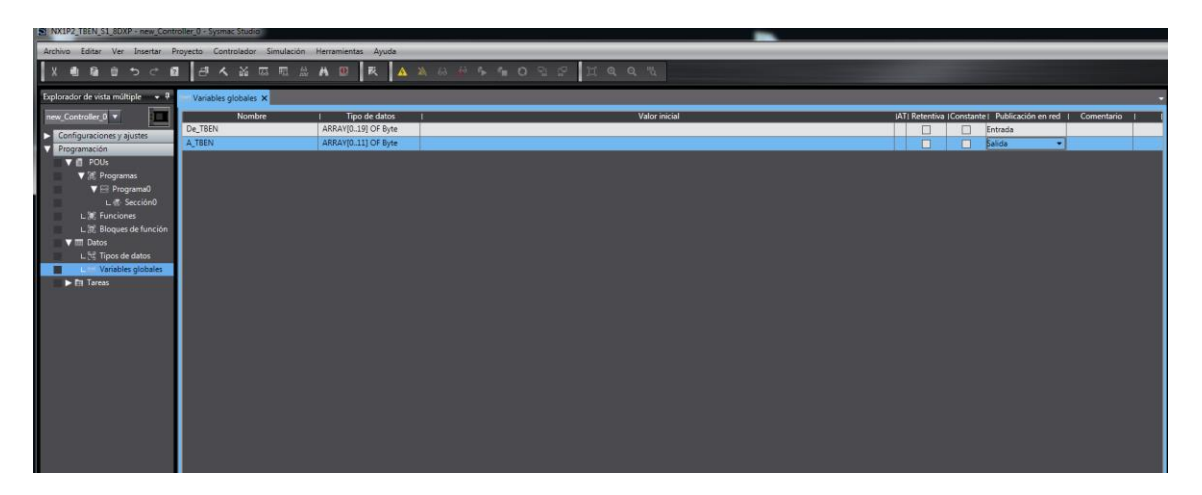

A continuación, creamos la siguiente variable, A\_TBEN, el tipo de dato Array de Byte y extensión de 0 a 11 Bytes que corresponden al mapa de Salidas de la TBEN de 6 words, y la publicamos en la RED como Salida de Datos del PLC. (Escritura).

| NX1P2_I6EN_S1_8UXP - new_Controller_0 - Sysmec Studio                                                                                                    |                                                                                                    |               |                                                      |
|----------------------------------------------------------------------------------------------------|----------------------------------------------------------------------------------------------------|---------------|------------------------------------------------------|
| Archivo Editar Ver Insertar Proyecto Controlador Simulación                                                                                                    | Herramientas Ayuda                                                                                                    |               |                                                      |
| ×●◎●りぐ四 座へ送り目出                                                                                                    | soucion de problemas<br>Copia de seguridad                                                                                                    | HQQU          |                                                      |
| Configuración et a rosa múltipe      Configuración et y aguitate     Configuración et y aguitate     Configuración et y aguitate     Configuración et conte     Configuración et conte     Configuración et conte     Configuración et conte     Configuración et e tota     Configuración et e tota     Configuración et e tota     Configuración et ente     Configuración et ente | Copia de seguridad  Copia ruisible y topo de datos Comentarios de variables y topo de datos Comentarios de variables y topo de datos Importar rograma 55 Importar resultadas de la heramienta de dimensionamiento de motor Indexismandas consectos fiber/Net/D Nocar apportación estores Configuración estores Configuración estores Co | Valor inicial | Att Rémère (Contarte) Bullensée en rei i Convertario |

A continuación, pulsamos el campo Herramientas y Seleccionamos el campo de Configuración de la conexión Ethernet IP, con el fin de configura el equipo integrante de la misma, el módulo TBEN-S1-8DXP

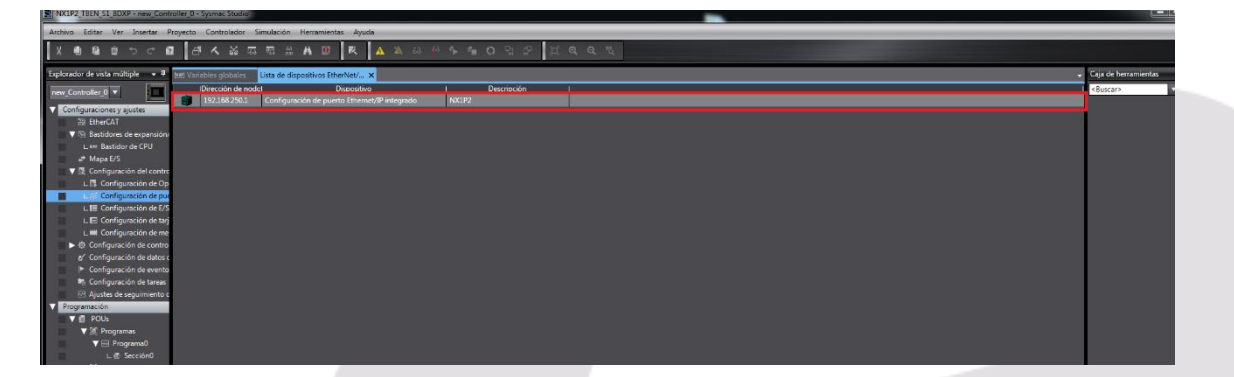

Haremos doble Click, sobre el campo de nuestro PLC.

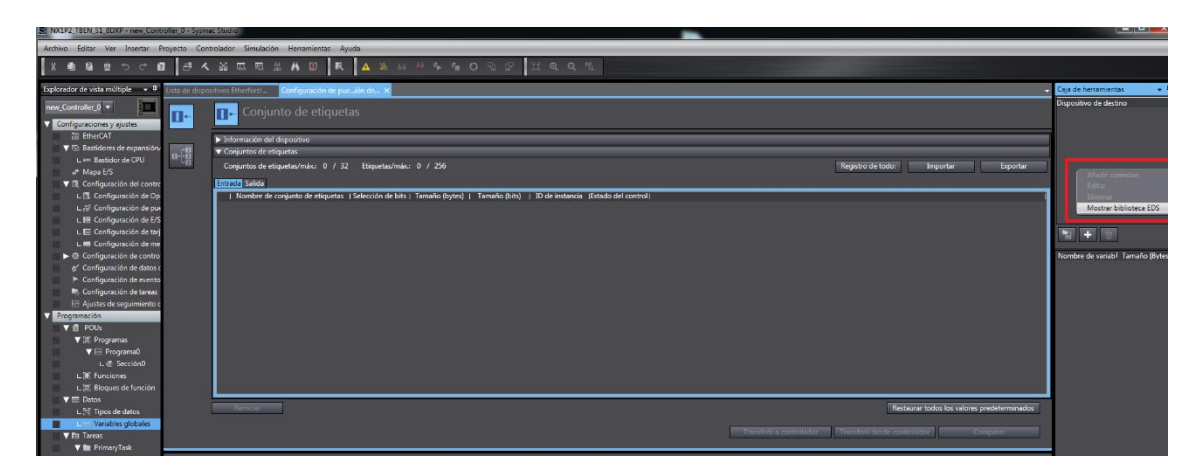

Una vez en la pantalla de configuración, pulsaremos el botón derecho del ratón y pulsaremos la etiqueta de Mostrar Etiqueta EDS.

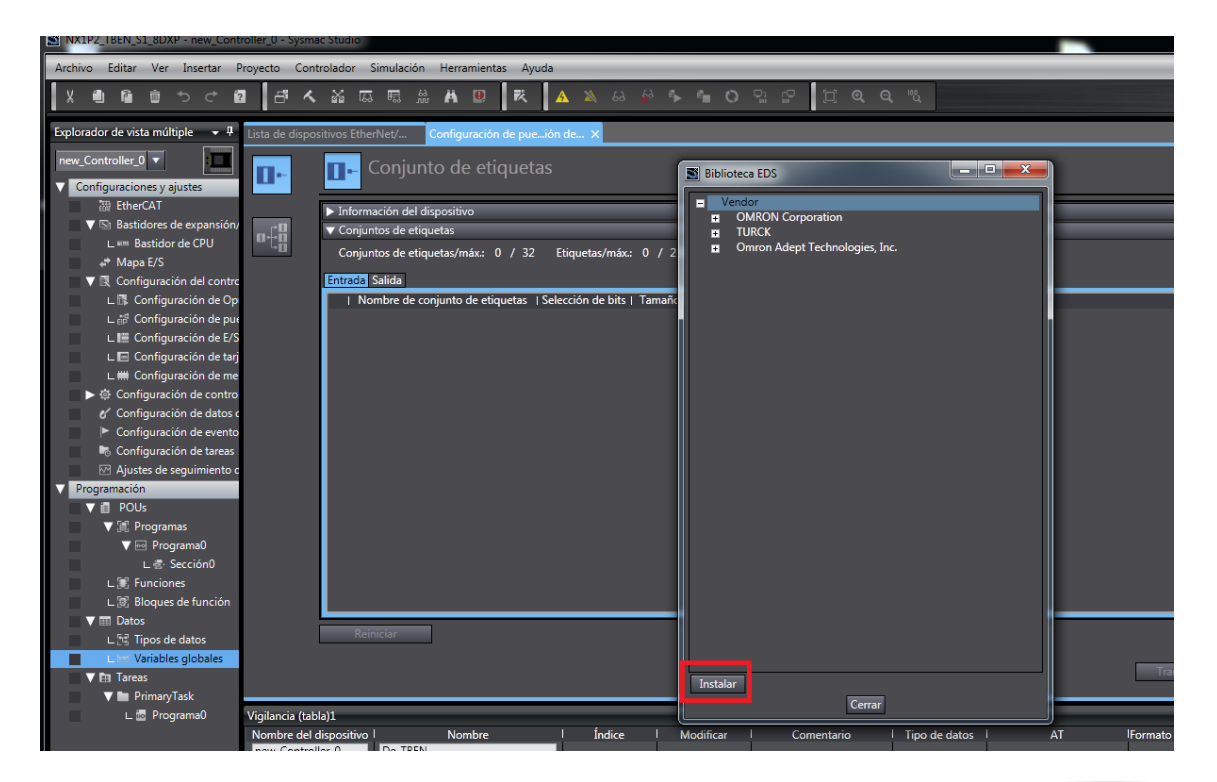

Una vez aparezca la pantalla de las librerías, pulsaremos Instalar.

| organizar 🔻 Nueva  | carpeta                     |                   |             |        |
|--------------------|-----------------------------|-------------------|-------------|--------|
| 🚖 Favoritos        | Nombre                      | Fecha de modifica | Tipo        | Tamaño |
| \rm Descargas      | BEN-S1-4DIP-4DOP_R2.7.eds   | 01/07/2016 11:55  | Archivo EDS | 24 KB  |
| Escritorio         | TBEN-S1-4DIP-4DOP_R2.8.eds  | 09/03/2017 13:45  | Archivo EDS | 24 KB  |
| 🔠 Sitios recientes | TBEN-S1-8DIP_R2.7.eds       | 01/07/2016 11:55  | Archivo EDS | 24 KB  |
|                    | TBEN-S1-8DIP_R2.8.eds       | 09/03/2017 13:45  | Archivo EDS | 24 KB  |
| Bibliotecas        | TBEN-S1-8DIP-D_R2.7.eds     | 01/07/2016 11:55  | Archivo EDS | 24 KB  |
| Documentos         | TBEN-S1-8DIP-D_R2.8.eds     | 09/03/2017 13:45  | Archivo EDS | 24 KB  |
| 📔 Imágenes         | TBEN-S1-8DOP_R2.7.eds       | 01/07/2016 11:55  | Archivo EDS | 24 KB  |
| 🎝 Música           | TBEN-S1-8DOP_R2.8.eds       | 09/03/2017 13:45  | Archivo EDS | 24 KB  |
| Vídeos             | TBEN-S1-8DXP_R2.7.eds       | 01/07/2016 11:55  | Archivo EDS | 24 KB  |
|                    | TBEN-S1-8DXP_R2.8.eds       | 09/03/2017 13:45  | Archivo EDS | 24 KB  |
| Equipo             | TBEN-S2-2COM-4DXP_R2.7.eds  | 09/03/2017 13:46  | Archivo EDS | 41 KB  |
| 🏜 Disco local (C:) | TBEN-S2-2RFID-4DXP_R2.7.eds | 09/03/2017 13:46  | Archivo EDS | 39 KB  |
|                    | TBEN-S2-4AI_R2.8.eds        | 09/03/2017 13:45  | Archivo EDS | 28 KB  |
| Red                | TBEN-S2-4AO_R2.8.eds        | 09/03/2017 13:45  | Archivo EDS | 28 KB  |
|                    | TBEN-S2-4IOL_R2.8.eds       | 09/03/2017 13:45  | Archivo EDS | 33 KB  |
|                    | TBEN-S2-8DIP_R1.1.eds       | 09/03/2017 13:45  | Archivo EDS | 30 KB  |
|                    | TBEN-S2-8DXP_R1.1.eds       | 09/03/2017 13:45  | Archivo EDS | 30 KB  |

Buscaremos el EDS en la ubicación del PC. Y pulsaremos Abrir.

(El EDS está disponible en la Web de Turck).

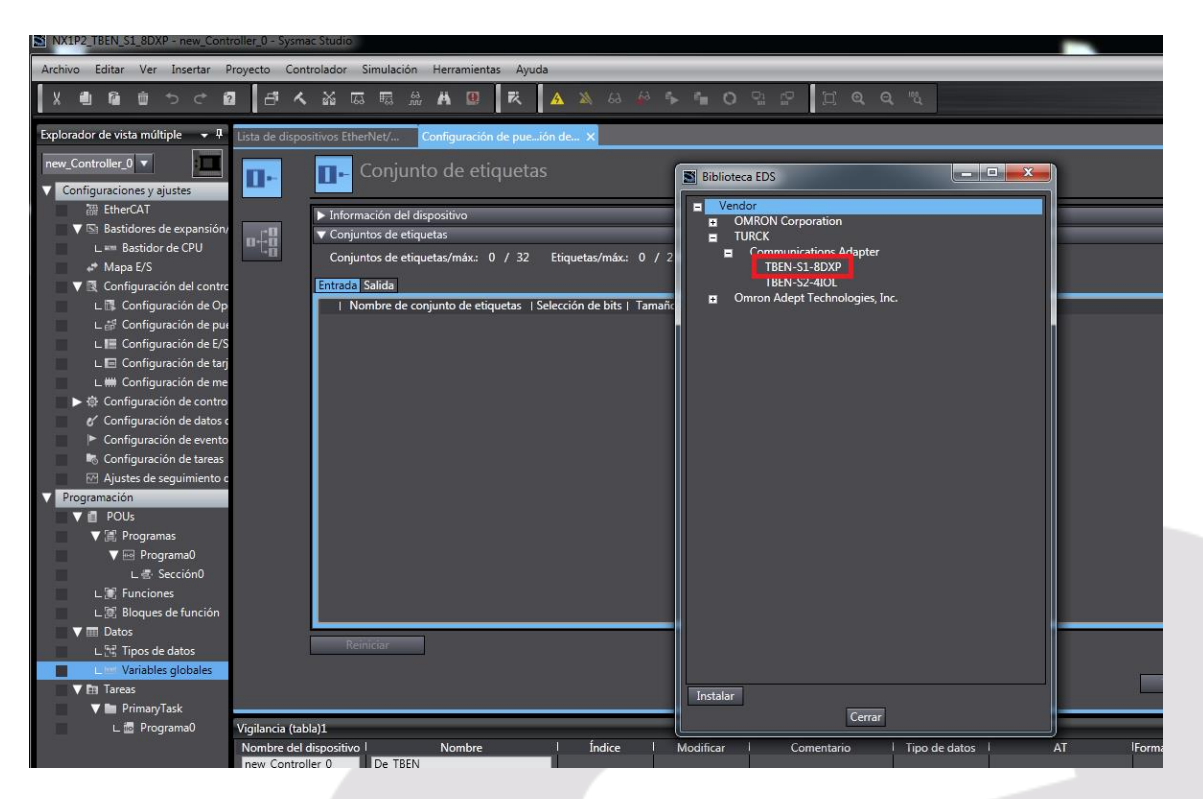

Si pulsamos en Turck y Communications Adapter, ya aparece el TBEN-S1-8DXP.

Pulsamos Cerrar.

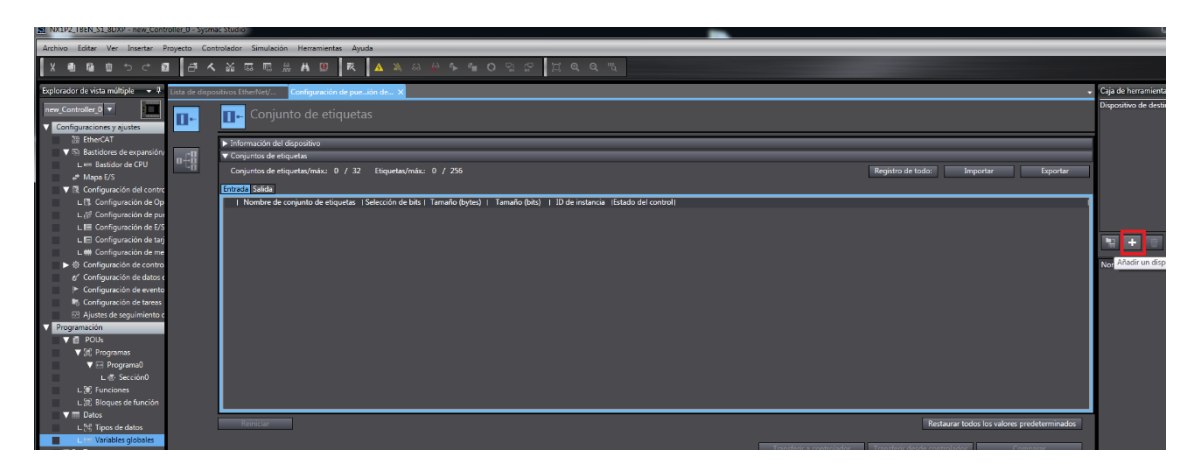

A continuación, pulsamos el recuadro marcado en rojo, para añadir un dispositivo de destino.

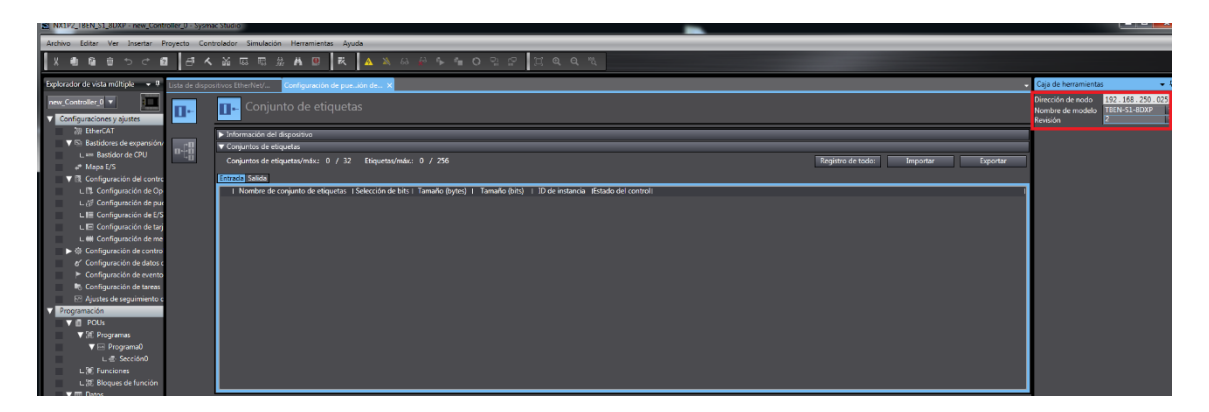

Rellenamos la dirección IP del dispositivo destino. En nuestro caso 192.168.250.25 y el modelo y versión que suministra el EDS anteriormente cargado.

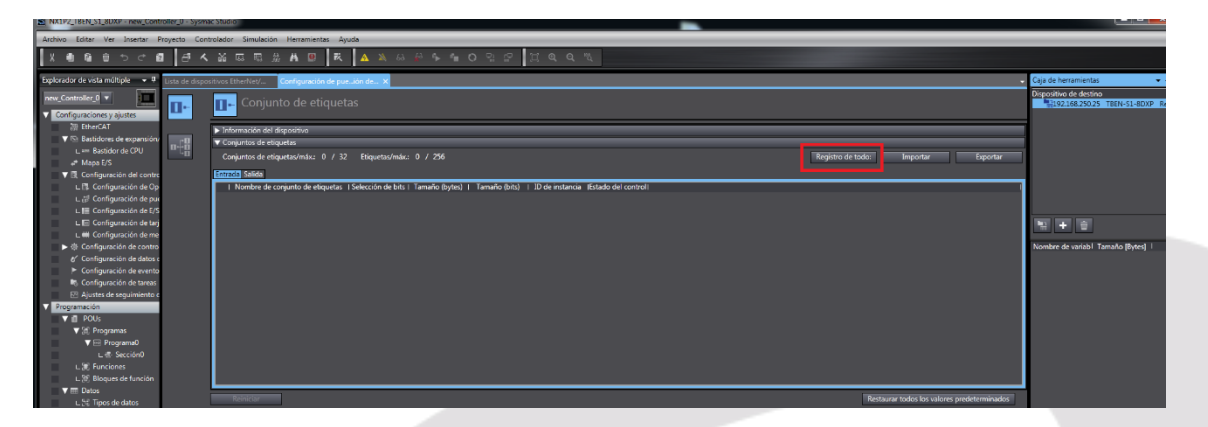

A continuación, registraremos las etiquetas que hemos creado anteriormente para comunicar con el módulo TEBEN-S1-8DXP.

| NX192_TBEN_51_8DX9 - new_Controller_0 - 5ys                                  | imac Studio                                        |                                                                     |                               |        |           |           |                                           |                                   |
|------------------------------------------------------------------------------|----------------------------------------------------|---------------------------------------------------------------------|-------------------------------|--------|-----------|-----------|-------------------------------------------|-----------------------------------|
| Archivo Editar Ver Insertar Proyecto G                                       | ontrolador Simulación Herramientas                 | Ayuda                                                               |                               |        |           |           |                                           |                                   |
| ୪୩୫୭୦୦୫ ୫.                                                                   | < 🛛 🖾 🖉 🖉 🖉 🖉                                      | K 🗛 🕹 🎂 💁 🗛 🛛                                                       | 91 IP II @ @ %                |        |           |           |                                           |                                   |
| Explorador de vista múltiple 🗢 🛡 Lista de dis                                | positivos EtherNet/ Conliguración de               | pueión de X                                                         |                               |        |           |           |                                           | Caja de herramientas              |
| new_Controller_0   Configures onessy plustes                                 | Conjunto de etiqu                                  |                                                                     |                               |        |           |           |                                           | 19216825025 TBEN-S1-BOXP          |
| 20 EtherCAT<br>▼ St Bastidores de expansión                                  | <ul> <li>Información del dispositivo</li> </ul>    |                                                                     |                               |        |           |           |                                           |                                   |
| L == Bastidor de CPU                                                         | Conjuntos de etiquetas/máx: 0 /                    | S Valor de registro de conjunto de etiqueta                         | n.                            |        |           |           | Importar Exportar                         |                                   |
| ▼ I Configuración del contro<br>L II Configuración de Op                     | Entrada, Salida<br>I Nombre de conjunto de etiquet | Seleccione las variables que se configurarán.<br>Nombre de variable | Tipo de datos                 | Tamaño | c         | omentario |                                           |                                   |
| L 랩 Configuración de pu<br>L 웹 Configuración de E/S                          |                                                    | ✓ Etiqueta de entrada     De_TBEN                                   | ARRAY[0.19] OF Byte           | 20     | _         |           |                                           |                                   |
| L El Configuración de tarj                                                   |                                                    |                                                                     | ARRAY[0.11] OF Byte           | 12     | _         |           |                                           |                                   |
| IDE Configuración de contro<br>e/ Configuración de datos c                   |                                                    |                                                                     |                               |        |           |           |                                           | Nombre de variabi Tarnaño (Bytes) |
| <ul> <li>Configuración de evento</li> <li>Configuración de tareas</li> </ul> |                                                    |                                                                     |                               |        |           |           |                                           |                                   |
| Ajustes de seguimiento c     Programación                                    |                                                    |                                                                     |                               |        |           |           |                                           |                                   |
| ▼ @ POUs<br>▼ 3€ Programas                                                   |                                                    |                                                                     |                               |        |           |           |                                           |                                   |
|                                                                              |                                                    |                                                                     |                               |        |           |           |                                           |                                   |
| L.谢 Funciones<br>L.派 Bloques de función                                      |                                                    |                                                                     |                               |        |           |           |                                           |                                   |
| V III Datos<br>L S Tipos de datos                                            | Reinleiter                                         |                                                                     |                               |        |           |           | staurar todos los valores predeterminados |                                   |
| Vanables globales                                                            |                                                    | Activar elementos seleccionados Desa                                | tivar elementos seleccionados |        | Registrar | Cancelar  | fiolidor Company                          |                                   |
| PrimaryTask                                                                  |                                                    |                                                                     |                               |        |           |           |                                           |                                   |

Nos aparecen las Etiquetas generadas y pulsamos Registrar.

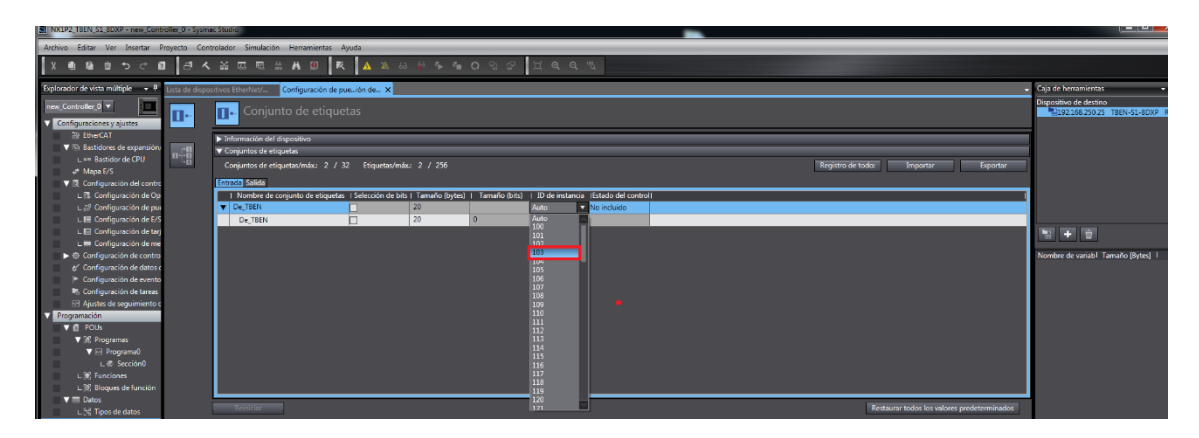

Nos aparecerá la siguiente pantalla, y configuraremos la Instancia de Entrada que nos indicaba el mapa de memoria del módulo TBEN-S1-8DXP, (103).

|                                                                                                    | P2_TBEN_S1_8DXP - new_Controller_0 - Sysmac Studio                                                                                                    | _                                                                                |                                                                |                                   |
|----------------------------------------------------------------------------------------------------|----------------------------------------------------------------------------------------------------|----------------------------------------------------------------------------------|----------------------------------------------------------------|-----------------------------------|
| Image: Image:                                                                                                    | o Editar Ver Insertar Proyecto Controlador Simulación Herramientas Ayuda                                                                                                    |                                                                                  |                                                                |                                   |
| Image: market market in the second of the second of the                                                                                                    | ● ● ● つ ご 回 一 一 へ 益 広 厄 出 A 回   枚   A 込 み か り                                                                                                    | O G G H Q Q H                                                                    |                                                                |                                   |
| Window de la general       Window de la general       De la general       Window de la general         Window de la general       Window de la general       2 / 26.       Window de la general       Window de la general         Window de la general       Window de la general       2 / 26.       Window de la general       Window de la general                                                                                                    | ador de virta múlticle 💦 🕖 Histo de discontitions Etherhitan/ 🛛 Conferenciale de const Mardo – M                                                                                                    |                                                                                  |                                                                | - Caia de herramientas            |
| A model of the second of the second of th                                                                                                    |                                                                                                    |                                                                                  |                                                                | Dispositivo de destino            |
|                                                                                                    | Conjunto de etiquetas                                                                                                    |                                                                                  |                                                                | 192.168.250.25 TBEN-51-8DXP Rev   |
| The second second se                                                                                                    | The second second secon |                                                                                  |                                                                |                                   |
| Batcher Gall       Single Gall       Single Gall                                                                                                    | Bastidores de expansióny                                                                                                    |                                                                                  |                                                                | -                                 |
| Part de la serie de la serie de la seri                                                                                                    | Lee Bastidor de CPU                                                                                                    |                                                                                  | Registro de Jodes - Importar - Dimostar                        |                                   |
| Signal of the first sector of the first sector of the f                                                                                                    | # Mapa E/S                                                                                                    |                                                                                  | Registo de todo. Brigonar Exponar                              | 4                                 |
| Composition of the point integration of the point integration of                                                                                                    | Configuración del contro Entrada Salida  Configuración del contro International de atimunatar - L'Alexalda de bite - L'Amaño de de                                                                                                    | tad. 1. Tamaila fuita). 1. 10 da instancia. (Estudo dal control Calida en arres- | asil                                                           |                                   |
| Configure dat det<br>Configure dat det<br>dispande dat det<br>dispande dat dat det<br>dispande dat det<br>dispande dat det<br>dispande dat det<br>dispande dat det<br>dispande dat det<br>dispande dat det<br>dispande dat det<br>dispande dat det<br>dispande dat det<br>dispande dat det<br>dispande dat det<br>dispande dat dat det<br>dispande dat dat det<br>dispande dat dat det<br>dispande dat dat dat dat dat dat dat dat dat dat                                                                                                    | L 2 Configuración de cur ALTBEN 12                                                                                                    | Auto V No incluido                                                               |                                                                |                                   |
| Cardingwords in the difference in the particle in the particle                                                                                                    | L III Configuración de E/S A_TBEN 12                                                                                                    | 0 Auto Eliminado                                                                 |                                                                |                                   |
| Understand and media       Image: Image: Image                                                                                                    | L E Configuración de tarj                                                                                                    | 101                                                                              |                                                                | <u> 1</u> 1 1                     |
| And with a data of the state of the state of the sta                                                                                                    | Configuración de me     Configuración de contro                                                                                                    | 102                                                                              |                                                                | Nombre de variabil Tamaño (Bytes) |
| diquestion de enter<br>de greace de termes<br>Se and de greace de termes<br>Se and de greace                                                                                                    | er Configuración de datos e                                                                                                    | 104                                                                              |                                                                | interior (oyaca)                  |
| föreråd statesting<br>föreråd statesting<br>i Program<br>Regers 6 kolon<br>Regers 6 kolon<br>Regers 6 ko                                                                                                    | Configuración de evento                                                                                                    | 106                                                                              |                                                                |                                   |
| me de der<br>men de der<br>men der<br>men de der<br>men de der                                                                                                    | Configuración de tareas                                                                                                    | 108                                                                              |                                                                |                                   |
| An<br>Pagensa<br>Le Sacolo<br>Records<br>Respectations<br>Respectations<br>Res                                                                                                    | Ajustes de seguimiento c                                                                                                    | 109                                                                              |                                                                |                                   |
| Program<br>Program<br>New Andre<br>Program<br>Program<br>P | d POUs                                                                                                    | 111                                                                              |                                                                |                                   |
| La Sacción<br>Arroume<br>La Sacción<br>Arroume<br>Arroume<br>Arroume<br>Arr             | ▼ (#) Programas                                                                                                    |                                                                                  |                                                                |                                   |
| Autom       1000         Seguest Autom       1000         Seguest Autom       1000         Seguest Autom       1000         Seguest Autom       1000         Seguest Autom       1000         Marginetic       1000         Seguest Autom       1000         Marginetic       1000         Seguest Autom       1000         Marginetic       1000         Marginetic       1000                                                                                                    | V E Programa0                                                                                                    | 115                                                                              |                                                                |                                   |
| Regent stores were stored and and and and and and and and and an                                                                                                    | L @ Funciones                                                                                                    | 110<br>117                                                                       |                                                                |                                   |
| Mining       100         The data       Interaction to the location of perdominantial of the tables perdominantial of the tables perdominantial                                                                                                    | L 🕅 Bloques de función                                                                                                    | 118                                                                              |                                                                |                                   |
|                                                                                                    | Datos Reiniciar                                                                                                    | 120                                                                              | Restaurar todos los valores predeterminados                    |                                   |
| New Trial     Description       Program     Vigence fields     Nonline       Vigence fields     Comments     AT       Promitic dividuality     Nonline     Nonline       Provide di depositioni     Nonline     Nonline       Provide di depositioni     Nonline     Nonline       Provide di depositioni     Nonline     Nonline       Provide di depositioni     Nonline     Nonline       Provide di depositioni     Nonline     Nonline       Provide di depositioni     Nonline     Nonline       Provide di depositioni     Nonline     Nonline       Provide di depositioni     Nonline     Nonline       Provide di depositioni     Nonline     Nonline       Provide di depositioni     Nonline     Nonline       Provide di depositioni     Nonline     Nonline       Provide di depositioni     Nonline     Nonline       Provide di depositioni     Nonline     Nonline                                                                                                    | L 25 ripos de detos                                                                                                    |                                                                                  |                                                                |                                   |
| Program       Vojiškos lakuji       Immeri je da dalo i dalo i postali je dalo i dalo i postali je dalo i dalo i dalo i dalo i postali je dalo i dalo i dalo i postali je dalo i dalo i dalo i postali je dalo i dalo i                                                                                                    | 🖻 Tareas                                                                                                    |                                                                                  | Transferir a controlador Transferir desde controlador Comparar |                                   |
|                                                                                                    | V III PrimaryTask                                                                                                    |                                                                                  |                                                                |                                   |
| Constant of the second of the second of                                                                                                    | L 📰 Programav Vigilancia (labla)1.<br>Nombre del discosition I Nombre I Índice I Mor                                                                                                    | Aficar Comentario I Tino de datos I AT                                           | Formato de vinuali                                             | x                                 |
| 0         10         10         10         10         10         10         10         10         10         10         10         10         10         10         10         10         10         10         10         10         10         10         10         10         10         10         10         10         10         10         10         10         10         10         10         10         10         10         10         10         10         10         10         10         10         10         10         10         10         10         10         10         10         10         10         10         10         10         10         10         10         10         10         10         10         10         10         10         10         10         10         10         10         10         10         10         10         10         10         10         10         10         10         10         10         10         10         10         10         10         10         10         10         10         10         10         10         10         10         10         10 </td <td>new_Controller_0 De_TBEN</td> <td></td> <td>Horizontal V</td> <td></td>                                                                                                    | new_Controller_0 De_TBEN                                                                                                    |                                                                                  | Horizontal V                                                   |                                   |
| Den 1      Den 2      Den 3      Den 3                                                                                                    | (0) [11] [2] [3] [4] [5] [6] [7] [8] [9][10][11][12]]13][14][15][16][17][18][19]                                                                                                    |                                                                                  |                                                                |                                   |
| Den 2 C Den 3 C Product de gans 20 Actuation     Product de gans 20 Actuation     C # Stability C and Environmental C Reported Bable                                                                                                    |                                                                                                    |                                                                                  |                                                                |                                   |
| Dex 1         Dex 2         Dex 3         Dex 3         1         1         1         1         1         1         1         1         1         1         1         1         1         1         1         1         1         1         1         1         1         1         1         1         1         1         1         1         1         1         1         1         1         1         1         1         1         1         1         1         1         1         1         1         1         1         1         1         1         1         1         1         1         1         1         1         1         1         1         1         1         1         1         1         1         1         1         1         1         1         1         1         1         1         1         1         1         1         1         1         1         1         1         1         1         1         1         1         1         1         1         1         1         1         1         1         1         1         1         1         1         1                                                                                                    |                                                                                                    |                                                                                  |                                                                |                                   |
| Den.1     Open.2     Den.3     Den.3     Den.3     Den.4     Den.5     Den.5                                                                                                    |                                                                                                    |                                                                                  |                                                                |                                   |
|                                                                                                    | Dim. 1 0 Dim. 2 0 Dim. 3 0 Posició                                                                                                    | n de ajuste 20 Actualizar                                                        |                                                                | Temportar consistence de primatar |
| 5 - N ta ( 153)                                                                                                    | s 🔄 🖓 Salida 🔥 Crear 🚓 Vigilancia (Proyecto)). 😭 Monitorización diferencial 🧮 Vigil                                                                                                    | ncia (tabla) 2                                                                   |                                                                | and the second second second      |
|                                                                                                    |                                                                                                    |                                                                                  |                                                                |                                   |
|                                                                                                    |                                                                                                    |                                                                                  |                                                                | ES 🔺 🔯 🔽 🖣 16:19<br>25/10/2018    |

Realizaremos lo mismo con la instancia de Salida, (104).

| NX1P2_TBEN_S1_8DXP - new_Cont                  | roller_0 - Sysma | e Studio                                                                                                    |                                                        |
|------------------------------------------------|------------------|----------------------------------------------------------------------------------------------------|--------------------------------------------------------|
| Archivo Editar Ver Insertar I                  | Proyecto Cont    | rolador Simulación Herramientas Apuda                                                                                                    |                                                        |
| X 0 0 0 0 0 0 0                                | 84               | X 目前は A D<br>東 A A A A A A A A A A A A A A A A A A A                                                                                                    |                                                        |
| Explorador de vista múltiple 🔹 🖣               | 🗺 Variables ç    | Iobailes 🔀 Tipos de datos Lota de dopositivos EtherNet/ Configuración de poesitive desarra                                                                                                    | Caja de herramientas 🔹 🔻                               |
| new_Controller_0  Configuraciones y ajustes    | 0-               | Tre Conjunto de etiquetas                                                                                                    | Dispositivo de destino<br>192168.250.25 TBEN-S1-8DXP F |
| 22 EtherCAT                                    |                  | ▶ Información del dispositivo                                                                                                    |                                                        |
| Bastidores de expansión<br>Lam Bastidor da CPU | a#8              | ▼ Conjuntos de eliquetas                                                                                                    |                                                        |
|                                                |                  | Conjuntos de etiquetas/máx: 2 / 32 Etiquetas/máx: 2 / 256 Registro de todo: Importar Esportar                                                                                                    |                                                        |
| V R Configuración del contro                   |                  | Entrada Salida                                                                                                    |                                                        |
| L 11 Configuración de Op                       |                  | I Nombre de conjunto de eliquetas : Selección de las i Jamaño Bytesi   Tamaño (bit)   10 de instance : Esclado del control   0 de las i Lamaño Bytesi   10 de instance : Esclado del control   0 de las i Lamaño (bit)   10 de instance : Esclado del control   0 de las i Lamaño (bit)   10 de instance : Esclado del control   10 de instance : Esclado del control   10 de instance : Esclado del control   10 de instance : Esclado del control   10 de instance : Esclado del control   10 de instance : Esclado del control   10 de instance : Esclado del control   10 de instance : Esclado del control   10 de instance : Esclado del control   10 de instance : Esclado del control   10 de instance : Esclado del control   10 de instance : Esclado del contr |                                                        |
| L III Configuración de E/S                     |                  | De_T8EN 20 0                                                                                                    | Nombre de variabi Tamaño (Bytes)                       |
| L E Configuración de tarj                      |                  |                                                                                                    |                                                        |
| <ul> <li>Configuración de contro</li> </ul>    |                  |                                                                                                    |                                                        |
| er Configuración de datos o                    |                  |                                                                                                    |                                                        |
| Configuración de evento                        |                  |                                                                                                    |                                                        |
| Aiustes de seguimiento o                       |                  |                                                                                                    |                                                        |
| V Programación                                 |                  |                                                                                                    |                                                        |
| V D POUs                                       |                  |                                                                                                    |                                                        |
| V III. Programas<br>V ⊟ Programa0              |                  |                                                                                                    |                                                        |
| L @ Sección0                                   |                  |                                                                                                    |                                                        |
| L 🕷 Funciones                                  |                  |                                                                                                    |                                                        |
| C. (t) Broques de funcion ▼ □ Datos            |                  |                                                                                                    |                                                        |
| Tipos de datos                                 |                  | Reinciar<br>Restaurar todos los valores predeterminados                                                                                                    |                                                        |
| L tri Variables globales                       |                  | Transferir a controlador Transferir dejde controlador Comparar                                                                                                    |                                                        |
| V III PrimaryTask                              |                  |                                                                                                    | Importar conjunto de etiquetas                         |
| L 🖆 Programa0                                  | Vigilancia (tab  | lan                                                                                                    | Estado del controlador 🗸 🕈                             |
|                                                | Nombre del o     | ispositivo i Nombre i Indice i Modificar i Comentario i Tipo de datos i AT il Pormato de visuali i i<br>e comentario e consultario e consultario e consultario e consultario e consultario e consultario e consultario<br>e consultario e consultario e consultario e consultario e consultario e consultario e consultario e consultari                                                                                                    | ×                                                      |
|                                                | [0] [1] [2]      |                                                                                                    | ONLINE 192.168.250.1<br>ERR/ALM Modo RUN               |
|                                                | 00 00 00         | xx xx xx xx xx xx xx xx xx xx xx xx xx                                                                                                    |                                                        |
|                                                |                  |                                                                                                    |                                                        |
|                                                |                  |                                                                                                    |                                                        |
|                                                | Dim. 1 (         | Dim. 2 0 Dim. 3 0 Ira Posición de ajuste 20 Actualizar                                                                                                    |                                                        |
| LI Filtro                                      | Handa 🔨          | Viglancis (table) 1                                                                                                    |                                                        |
|                                                |                  |                                                                                                    | 10.11                                                  |
| 🎯 📑 💐 🌆                                        | 2                |                                                                                                    | ES 🔺 😼 🔽 🍕 29/10/2018                                  |

Una vez tengamos esta pantalla, procederemos a la carga del programa y a la puesta en RUN del PLC.

| NX1P2_TBEN_S1_8DXP - new_Controlle          | er_0 - S | ysmac Studio                                    |              |          |                   |                  |                    | _ |                         |                       |
|---------------------------------------------|----------|-------------------------------------------------|--------------|----------|-------------------|------------------|--------------------|---|-------------------------|-----------------------|
| Archivo Editar Ver Insertar Proy            | /ecto    | Controlador Simulación Herramientas Ayuda       | 3            |          |                   |                  |                    |   |                         |                       |
| V A B A S S S                               | L et     | Configuración de comunicaciones                 |              | e        | റെറ               | 11 <b>0 0</b> 11 | 125                |   |                         |                       |
|                                             |          | Cambiar dispositivo                             |              | -        | · ·               |                  |                    |   |                         |                       |
| Explorador de vista múltiple 🛛 🔻 🔢          | 🖬 Vari   | Online                                          | Ctrl+W       | onfigura | ción de pue…ión c | le ×             |                    |   |                         |                       |
| new Controller 0 🔻                          |          | Offline                                         | Ctrl+Shift+W |          |                   |                  |                    |   |                         |                       |
| Configuracioner y ajurter                   | Iŀ       | Sincronizar                                     | Ctrl+M       |          |                   |                  |                    |   |                         |                       |
| > EtherCAT                                  | -        | Transferir                                      | ,            |          |                   |                  |                    |   |                         |                       |
| ▼ Sastidores de expansión/                  | -11      | Modo                                            | •            |          |                   |                  |                    |   |                         | ·                     |
| ∟ === Bastidor de CPU                       | otä      | Monitorizar                                     |              |          |                   |                  |                    |   |                         |                       |
| 🚓 Mapa E/S                                  |          | Parar monitorización                            |              | 10       |                   |                  |                    |   |                         | Registro de todo:     |
| V Configuración del contro                  |          | Establecer/Restablecer                          | •            |          |                   |                  |                    |   |                         |                       |
| L 🕅 Configuración de Op                     |          | Forzar Refresco                                 | •            | (bytes)  | Tamaño (bits)     | ID de instancia  | Estado del control | I |                         |                       |
| L ap Configuración de pue                   |          | Prueba de funcionamiento MC                     | •            |          |                   | 103              | No incluido        |   |                         |                       |
| L 🔚 Configuración de E/S                    |          | Tabla de monitorización de MC                   |              |          | 0                 |                  |                    |   |                         |                       |
| L Configuración de tarj                     |          | Tabla de monitorización del sistema de coordena | das CNC 🔸    |          |                   |                  |                    |   |                         |                       |
| Configuración de contro                     |          | Tarjeta de memoria SD                           |              |          |                   |                  |                    |   |                         |                       |
| Configuración de datos o                    |          | Reloj de controlador                            |              |          |                   |                  |                    |   |                         |                       |
| <ul> <li>Configuración de evento</li> </ul> |          | Liberar derecho de acceso                       |              |          |                   |                  |                    |   |                         |                       |
| Configuración de tareas                     |          | Actualizar nombre de CPU                        |              |          |                   |                  |                    |   |                         |                       |
| Ajustes de seguimiento o                    |          | Seguridad                                       | •            |          |                   |                  |                    |   |                         |                       |
| V Programación                              |          | Borrar toda la memoria                          |              |          |                   |                  |                    |   |                         |                       |
| V 🖞 POUs                                    |          | Restablecer controlador                         |              |          |                   |                  |                    |   |                         |                       |
| ▼ 🕄 Programas                               |          |                                                 |              |          |                   |                  |                    |   |                         |                       |
| V 💀 Programa0                               |          |                                                 |              |          |                   |                  |                    |   |                         |                       |
| L 包 Sección0                                |          |                                                 |              |          |                   |                  |                    |   |                         |                       |
| La Funciones                                |          |                                                 |              |          |                   |                  |                    |   |                         |                       |
| T Dates                                     |          |                                                 |              |          |                   |                  |                    |   |                         |                       |
| Tipos de datos                              |          | Reiniciar                                       |              |          |                   |                  |                    |   |                         | Re                    |
| L 💷 Variables globales                      |          |                                                 |              |          |                   |                  |                    |   |                         |                       |
| ▼ 🛱 Tareas                                  |          |                                                 |              |          |                   |                  |                    |   | Transferir a controlado | r Transferir desde co |
| V 🖿 PrimaryTask                             |          |                                                 |              |          |                   |                  |                    |   |                         |                       |

Primero, accederemos al modo ONLINE.

| NX1P2_TBEN_S1_8DXP - new_Controller_0 - S    | Sysmac Studio                                          |              |                                                              |
|----------------------------------------------|--------------------------------------------------------|--------------|--------------------------------------------------------------|
| Archivo Editar Ver Insertar Proyecto         | Controlador Simulación Herramientas Ayuda              |              |                                                              |
|                                              | Configuración de comunicaciones<br>Cambiar dispositivo |              | 4 O Pi 2 I Q Q R                                             |
| Explorador de vista múltiple 🔹 🕂 🕅 🖓 🗸 🖓 🗸 🖓 | Online                                                 | Ctrl+W       | onfiguración de pue…ión de… ×                                |
| new Controller 0 -                           | Offline                                                | Ctrl+Shift+W |                                                              |
|                                              | Sincronizar                                            | Ctrl+M       |                                                              |
| Configuraciones y ajustes                    | Transferir                                             | •            | Al controlador Ctrl+T                                        |
| etherCAI                                     | Modo                                                   | •            | Desde el controlador Ctrl+Shift+T                            |
| Bastidores de expansion/     Bastidor de CPU | Monitorizar                                            |              |                                                              |
| At Mapa E/S                                  | Parar monitorización                                   |              | i6                                                           |
| V R Configuración del contro                 | Establecer/Restablecer                                 | •            | •                                                            |
| L 🕼 Configuración de Op                      | Forzar Refresco                                        | •            | bytes)   Tamaño (bits)   ID de instancia  Estado del control |
| L 💣 Configuración de pue                     | Prueba de funcionamiento MC                            | •            | 103 No incluido                                              |
| L 🔚 Configuración de E/S                     | Tabla de monitorización de MC                          |              | 0                                                            |
| L 🗉 Configuración de tarj                    | Tabla de monitorización del sistema de coordenadas CN  | с ,          | •                                                            |
| L III Configuración de me                    | Tarieta de memoria SD                                  |              |                                                              |
| ► ۞ Configuración de contro                  | Reloj de controlador                                   |              |                                                              |
| Configuración de datos c                     | Liberar derecho de acceso                              |              |                                                              |
| Configuración de tareas                      | Actualizar nombre de CPU                               |              |                                                              |
| R Aiustes de seguimiento c                   | Seguridad                                              | +            | •                                                            |
| ✓ Programación                               | Borrar toda la memoria                                 |              |                                                              |
| V 🗐 POUs                                     | Restablecer controlador                                |              |                                                              |
| ▼ 🗐 Programas                                |                                                        |              | _                                                            |
| V 🖂 Programa0                                |                                                        |              |                                                              |
| ∟ 🕾 Sección0                                 |                                                        |              |                                                              |
| L 🕱 Funciones                                |                                                        |              |                                                              |
| L (0) Bloques de función                     |                                                        |              |                                                              |
| Datos                                        | Reiniciar                                              |              |                                                              |
| L hat Variables globales                     |                                                        |              |                                                              |
| The Tareas                                   |                                                        |              | Transferir a controlador                                     |
|                                              |                                                        |              |                                                              |

Después transferiremos el programa.

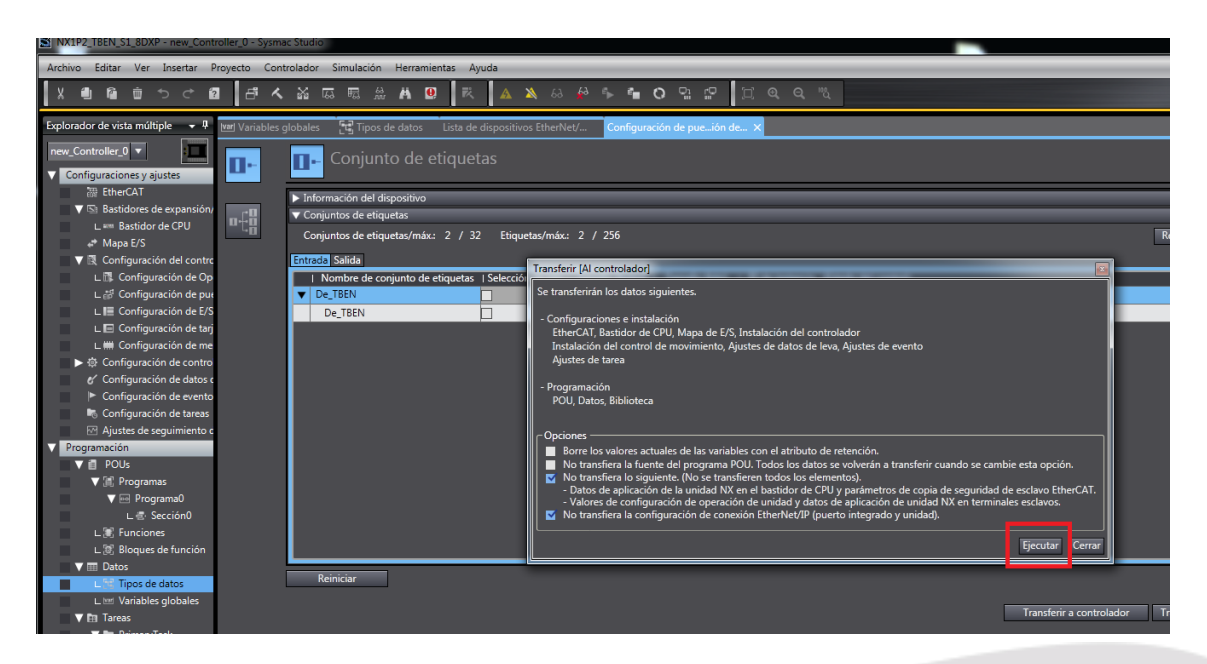

Ejecutamos la transferencia.

#### Elion, S.A. Guía de Comunicación Ethernet IP entre un PLC Omron NX1P2 y un módulo Tutck TBEN-S1-8DXP

Páginas 28 de 31

| NX1P2_TBEN_S1_8DXP - new_Cont                                  | roller_0 - Sys | mac Studio  |                 |                   |                     |                       |                      |                 |                    |   |                      |            |                         |       |
|----------------------------------------------------------------|----------------|-------------|-----------------|-------------------|---------------------|-----------------------|----------------------|-----------------|--------------------|---|----------------------|------------|-------------------------|-------|
| Archivo Editar Ver Insertar F                                  | Proyecto C     | ontrolador  | Simulación      | Herramientas      | Ayuda               |                       |                      |                 |                    |   |                      |            |                         |       |
| X 🖲 🛱 😇 ာ ୯ f                                                  | 1 8            | <b>、</b> ※  | ₩ <b>≣</b> ≈    | A 😐               | R 🔺 🔌               | ର 🦀 🦻 📬               | o º: 🖓               | D Q Q           | 12                 |   |                      |            |                         |       |
| Explorador de vista múltiple 🔹 🖡                               | wel Variable   | as alahalas | Real Págin      | a de vigilancia ( | Tabla)              | herNet/ Configu       | arión de nue, ión r  |                 |                    | _ |                      |            |                         | =     |
|                                                                | Ceel Valiable  | es giobales | L'9             |                   | spositivos Eti      | Conngu                | actori de puession e |                 |                    |   |                      | _          |                         |       |
| new_Controller_0                                               | <b>D</b>       | П•          | Conjunt         |                   |                     |                       |                      |                 |                    |   |                      |            |                         |       |
| Configuraciones y ajustes                                      |                |             |                 |                   |                     |                       |                      |                 |                    |   |                      |            |                         |       |
| 222 EtherCAT                                                   |                | ► Info      | rmación del di  | spositivo         |                     |                       |                      |                 |                    |   |                      |            |                         |       |
| Bastidores de expansión/                                       | n£H            | ▼ Con       | juntos de etiqu | Jetas             |                     |                       |                      |                 |                    |   |                      |            |                         |       |
| E am Bastidor de CPU                                           | - 48           | Con         | juntos de etiqu | uetas/máx.: 2     | / 32 Etiquetas/     | máx.: 2 / 256         |                      |                 |                    |   |                      | Regis      | tro de todo: Importar   |       |
| <ul> <li>Mapa 2/3</li> <li>Configuración del contro</li> </ul> |                | Entras      | a Salida        |                   |                     |                       |                      |                 |                    |   |                      |            |                         |       |
| L 🗊 Configuración de Op                                        |                |             | Nombre de co    | niunto de etiqu   | etas I Selección de | bits   Tamaño (bvtes) | Tamaño (bits)        | ID de instancia | IEstado del contro | 1 |                      |            |                         |       |
| L # Configuración de pue                                       |                | <b>V</b> D  | e_TBEN          | <u> </u>          |                     | 20                    |                      | 103             | No incluido        |   |                      |            |                         |       |
| L 🔚 Configuración de E/S                                       |                |             | De_TBEN         |                   | - Fi                | 20                    | 0                    |                 |                    |   |                      |            |                         | _     |
| L 🖃 Configuración de tarj                                      |                |             |                 |                   |                     |                       |                      |                 |                    |   |                      |            |                         |       |
| L 🗰 Configuración de me                                        |                |             |                 |                   |                     |                       |                      |                 |                    |   |                      |            |                         |       |
| ► 奇 Configuración de contro                                    |                |             |                 |                   |                     |                       |                      |                 |                    |   |                      |            |                         |       |
| & Configuración de datos o                                     |                |             |                 |                   |                     |                       |                      |                 |                    |   |                      |            |                         |       |
| Configuración de evento                                        |                |             |                 |                   |                     |                       |                      |                 |                    |   |                      |            |                         |       |
| Configuración de tareas                                        |                |             |                 |                   |                     |                       |                      |                 |                    |   |                      |            |                         |       |
| Ajustes de seguimiento c                                       |                |             |                 |                   |                     |                       |                      |                 |                    |   |                      |            |                         |       |
| Programacion     POUs                                          |                |             |                 |                   |                     |                       |                      |                 |                    |   |                      |            |                         |       |
| ▼ III Programas                                                |                |             |                 |                   |                     |                       |                      |                 |                    |   |                      |            |                         |       |
| V \cdots Programa0                                             |                |             |                 |                   |                     |                       |                      |                 |                    |   |                      |            |                         |       |
| L 쿱· Sección0                                                  |                |             |                 |                   |                     |                       |                      |                 |                    |   |                      |            |                         |       |
| L 📰 Funciones                                                  |                |             |                 |                   |                     |                       |                      |                 |                    |   |                      |            |                         |       |
| L 🕼 Bloques de función                                         |                |             |                 |                   |                     |                       |                      |                 |                    |   |                      |            |                         |       |
| 🖉 🕅 Datos                                                      |                |             |                 | 1                 |                     |                       |                      |                 |                    |   |                      |            | Destaurante des las     |       |
| Tipos de datos                                                 |                |             |                 |                   |                     |                       |                      |                 |                    |   |                      |            | Restaurar todos los     | ValOI |
| L Int Variables globales                                       |                |             |                 |                   |                     |                       |                      |                 |                    |   | Transferir a control | ador Trans | ferir desde controlador |       |
| Interes                                                        |                |             |                 |                   |                     |                       |                      |                 |                    |   |                      |            |                         |       |
| Primary lask                                                   | C              | _           |                 |                   |                     |                       |                      |                 |                    |   |                      |            |                         | -     |
| L as Programao                                                 | Crear          | ac 1 1      | 6 duertencias   |                   |                     |                       |                      |                 |                    |   |                      |            |                         |       |
|                                                                | Control        | es 1 ( 0 )  | waverteficias   |                   |                     |                       |                      |                 |                    |   |                      |            |                         |       |

Pulsamos la opción de Página de vigilancia Tabla.

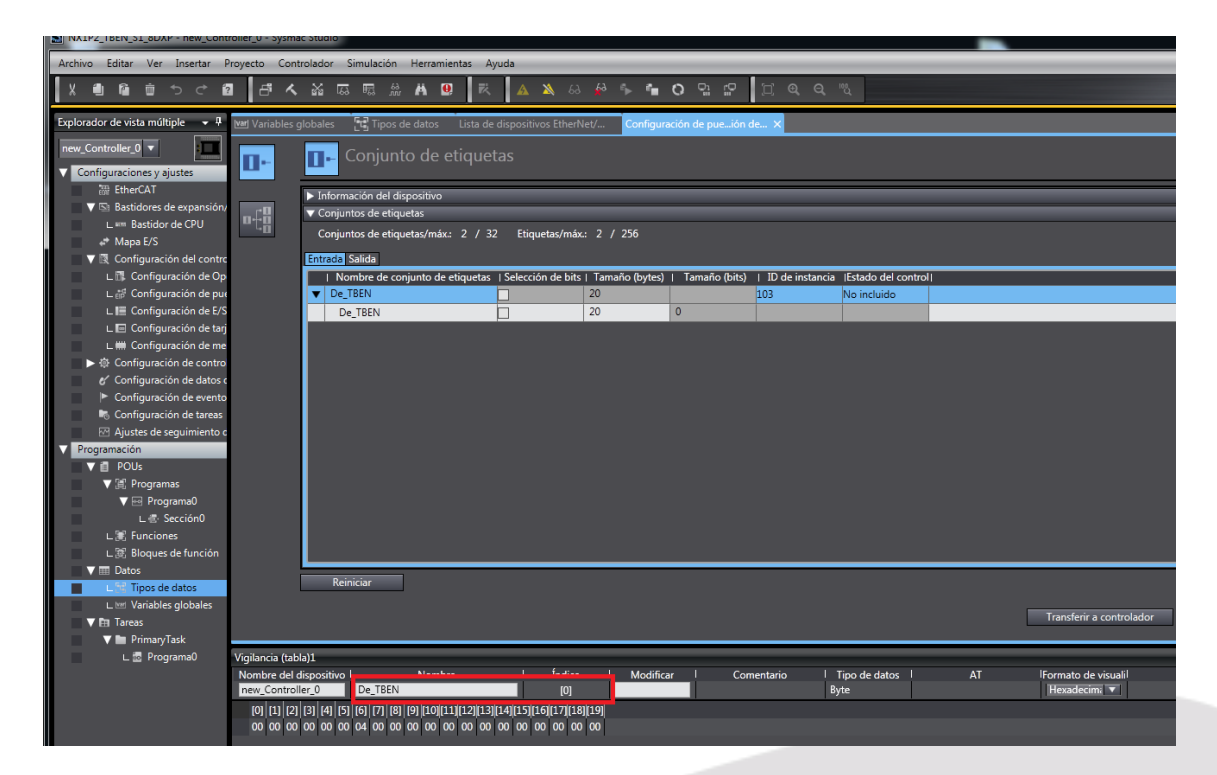

Y configuramos la variable de tabla a visualizar.

Elion, S.A. Guía de Comunicación Ethernet IP entre un PLC Omron NX1P2 y un módulo Tutck TBEN-S1-8DXP

Páginas 29 de 31

| NX1P2_TBEN_S1_8DXP - new_Cont               | troller_0 - S      | Sysmac Stu  | dio                  |            |           |            |             |           |                     |           |             |            |                | <u> </u>          |      |
|---------------------------------------------|--------------------|-------------|----------------------|------------|-----------|------------|-------------|-----------|---------------------|-----------|-------------|------------|----------------|-------------------|------|
| Archivo Editar Ver Insertar                 | Proyecto           | Controlad   | lor Simul            | lación     | Herramie  | entas Ayı  | ıda         |           |                     |           |             |            |                |                   | _    |
|                                             | 2 8                | <b>く</b> ※  | 5. F                 | M. 5       | H 🛛       | R          | <b>A</b>    | 63 🙎      | <mark>∲</mark> ð ∮• | - °∎      | o 🗈 🗈       | P 🗆        | କ୍ର୍           | 10%               |      |
| Explorador de vista múltiple 🛛 👻 🖡          | <b>var</b> l Varia | bles globa  | les [t]              | Tipos de   | datos     | Lista de o | lispositivo | s EtherNe | et/ C               | Configura | ción de pue | ión de     | ×              |                   |      |
| new_Controller_0  Configuraciones y ajustes | 0+                 |             | 🕞 Cor                | njunto     | o de e    | tiquet     | as          |           |                     |           |             |            |                |                   |      |
| 翻 EtherCAT                                  |                    | ► I         | nformación           | n del disp | ositivo   | _          | _           | _         | _                   | _         | _           | _          | _              |                   |      |
| V 🖾 Bastidores de expansión,                | n£B                | <b>v</b> 0  | Conjuntos d          | de etique  | tas       |            |             |           |                     |           |             |            |                |                   |      |
| A* Mapa E/S                                 | - Lä               | c           | Conjuntos d          | de etique  | tas/máx.: | 2 / 32     | Etique      | tas/máx.: | 2 / 25              | 56        |             |            |                |                   |      |
| V 🕅 Configuración del contro                |                    | Ent         | rada Salida          | а          |           |            |             |           |                     |           |             |            |                |                   |      |
| L 🖪 Configuración de Op                     |                    |             | Nombre               | e de conj  | unto de e | etiquetas  | Selección   | de bits   | Tamaño              | (bytes)   | Tamaño (I   | oits)   Il | ) de instancia | Estado del contro | ol I |
| L 🗗 Configuración de pu                     | ¢.                 | •           | De_TBEN              | l          |           |            |             |           | 20                  |           |             | 103        |                | No incluido       |      |
| L 🔚 Configuración de E/S                    |                    |             | De_TBE               | IN         |           |            |             |           | 20                  |           | 0           |            |                |                   |      |
| L Configuración de tar                      |                    |             |                      |            |           |            |             |           |                     |           |             |            |                |                   |      |
| Configuración de contro                     |                    |             |                      |            |           |            |             |           |                     |           |             |            |                |                   |      |
| Configuración de datos                      |                    |             |                      |            |           |            |             |           |                     |           |             |            |                |                   |      |
| <ul> <li>Configuración de evento</li> </ul> |                    |             |                      |            |           |            |             |           |                     |           |             |            |                |                   |      |
| Configuración de tareas                     |                    |             |                      |            |           |            |             |           |                     |           |             |            |                |                   |      |
| Ajustes de seguimiento d                    |                    |             |                      |            |           |            |             |           |                     |           |             |            |                |                   |      |
| V Programación                              |                    |             |                      |            |           |            |             |           |                     |           |             |            |                |                   |      |
| V 🗐 POUs                                    |                    |             |                      |            |           |            |             |           |                     |           |             |            |                |                   |      |
| V 🗐 Programas                               |                    |             |                      |            |           |            |             |           |                     |           |             |            |                |                   |      |
| V 💀 Programa0                               |                    |             |                      |            |           |            |             |           |                     |           |             |            |                |                   |      |
| Le Sección0                                 |                    |             |                      |            |           |            |             |           |                     |           |             |            |                |                   |      |
| L S Bloques de función                      |                    |             |                      |            |           |            |             |           |                     |           |             |            |                |                   |      |
| ▼ III Datos                                 |                    |             | _                    |            |           | _          | _           |           | _                   |           |             | _          |                |                   |      |
| Tipos de datos                              |                    |             | Reiniciar            | r i        |           |            |             |           |                     |           |             |            |                |                   |      |
| L 🗺 Variables globales                      |                    |             |                      |            |           |            |             |           |                     |           |             |            |                |                   |      |
| 🔻 🛅 Tareas                                  |                    |             |                      |            |           |            |             |           |                     |           |             |            |                |                   |      |
| 🔻 🖿 PrimaryTask                             |                    |             |                      |            |           |            |             |           |                     |           |             |            |                |                   |      |
| L 🚾 Programa0                               | Vigilancia         | a (tabla)1  |                      |            |           |            |             |           |                     |           |             |            |                |                   |      |
|                                             | Nombre             | e del dispo | sitivo               | TOTAL      | Nombre    | e          |             | Indice    |                     | Modifica  | r           | Comenta    | rio I          | Tipo de datos     |      |
|                                             | new_Co             | muroller_0  | De                   | TBEIN      | 0         |            |             |           |                     | _         |             |            | Bj             | ne -              |      |
|                                             | [0] [1             |             | 4][5][6]<br>00 00 04 | [7] [8] [  |           |            |             |           | 00                  |           |             |            |                |                   |      |
|                                             | 00 0               | 0 04 00 1   | 00 00 04             | 00 00 0    |           |            |             | 00 00     |                     |           |             |            |                |                   |      |

Activamos la Entrada C2 del módulo y se nos activa el bit 3 del Byte 2, según mapa de memoria.

Elion, S.A. Guía de Comunicación Ethernet IP entre un PLC Omron NX1P2 y un módulo Tutck TBEN-S1-8DXP

Páginas 30 de 31

#### DELEGACIONES:

#### Cataluña:

Tel. 932 982 000 elion@elion.es

Centro: Tel. 913 835 709 elionmad@elion.es

**Sur:** Tel. 955 943 441 egiraldez@elion.es

Norte: Tel. 943 217 200 imorales@elion.es

#### Servicio Asistencia Técnica Farell, 5

Farell, 5

0814 Barcelona

servicio.tecnico@elion.es

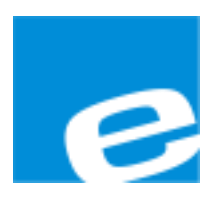

ELION, S.A.

Farell, 5 08014 Barcelona Tel. 932 982 000 Fax 934 311 800 elion@elion.es www.elion.es

Elion, S.A. Guía de Comunicación Ethernet IP entre un PLC Omron NX1P2 y un módulo Tutck TBEN-S1-8DXP

Páginas 31 de 31